Software Version 8

ASSA ABLOY

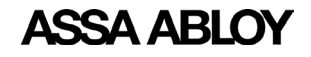

# **Table of Contents**

| 1. | Introduction1                                             |
|----|-----------------------------------------------------------|
| 2. | Features and Functions1                                   |
|    | Operating Environment1                                    |
|    | Install/Upgrade                                           |
|    | Login as Administrator                                    |
|    | Tool Bar                                                  |
|    | Change Password                                           |
|    | Help                                                      |
|    | Status Indicators                                         |
|    | DSR Status                                                |
|    | EAC Callback Status                                       |
|    | Viewing Lock Statuses4                                    |
|    | Lock Details6                                             |
|    | Radio Details6                                            |
|    | Reader Details7                                           |
|    | Status Details7                                           |
|    | Pending Commands7                                         |
|    | Events                                                    |
|    | Users In Lock                                             |
|    | Timezones in Lock                                         |
|    | Battery Graph10                                           |
|    | RSSI Graph                                                |
|    | Viewing and Changing Lock Configuration11                 |
|    | Controller Settings                                       |
|    | AES Encryption12                                          |
|    | Device Specific Commands13                                |
|    | Configuring Wireless Lockset Contact Schedules in the DSR |
|    | System Configurations                                     |
|    | Firmware opioad                                           |
|    | Network Settings                                          |
|    | Raulo Firmware Upioau25<br>Padio Certificate Upidate      |
|    | Network Configuration Undate 28                           |
|    | Radio Configuration Creator                               |
|    | Upload Certificate Files to Server                        |

# ASSA ABLOY

# DSR Support Tool User Manual

Experience a safer and more open world

| Reader Settings                      |    |
|--------------------------------------|----|
| Reader Configuration                 | 31 |
| Reader Files Update                  | 32 |
| Upload Reader Files (apdu) to Server | 33 |
| Server Settings                      |    |
| WS Encryption and Port Configuration | 34 |
| Reports                              |    |
| Email & Battery Report Configuration |    |
| Advanced Troubleshooting Tools       |    |
| Decryption Utility                   |    |
| Logging Utility                      |    |
| Download Lock Image                  |    |
| Utility                              | 41 |
|                                      |    |

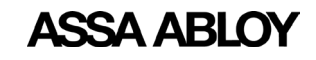

Experience a safer and more open world

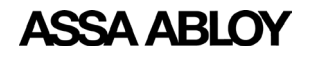

# 1. Introduction

The DSR Support Tool is installed with the main DSR installer. This graphical user interface is used to look at what is running inside the DSR, i.e. objects such as locks, pending commands, events generated, time zones, and users. The DSR Support Tool also exposes information regarding general connectivity and database health. In addition, the DSR Support Tool allows the end user to configure some items that might not be available in the access control software platform. Access to the DSR Support Tool is secured by a password, set at install time.

# **Operating Environment**

Browser Compatibility: IE 9.0 and above, Mozilla Firefox

The DSR Support Tool runs with the same overall server requirements as the DSR.

**NOTE:** See the DSR Installation Guide for more information about the DSR server requirements.

# 2. Features and Functions

This section details the main features and functions of the DSR Support Tool.

# Install/Upgrade

The Support Tool is installed and upgraded as part of the DSR installation process.

The DSR installer creates a desktop icon to launch the DSR Support Tool.

The DSR uninstall process also uninstalls the DSR Support Tool.

# Login as Administrator

By default, the Support Tool is accessible only at the local host by accessing one of the following:

- http://127.0.0.1:8080/dsrsupport/ (if SSL security is OFF)
- https://127.0.0.1:8443/dsrsupport/ (if SSL security is ON)

Please make sure the DSR service ASSA ABLOY Door Service Router is up and running.

Users can access the DSR Support Tool by entering valid credentials into the Sign In window. These credentials were created during the installation of the DSR.

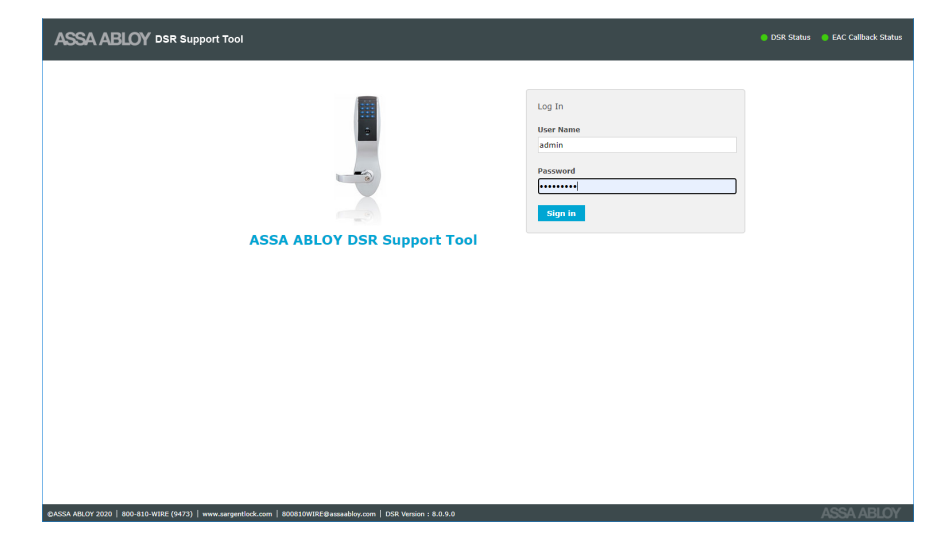

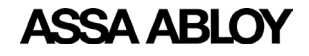

# **Tool Bar**

The Tool Bar is located at the top of the screens. It includes functions such as Change Password, Help, and Signout. It also includes status indicators.

| ASSA ARI OV DSR Support Tool                                                                                | Welcome admin   Disable Auto Refresh   💄   Change Password   Help   🗃 Signout |
|----------------------------------------------------------------------------------------------------|-------------------------------------------------------------------------------|
|                                                                                                    | DSR Status EAC Callback Status                                                |
| Facility View         Configuration Settings >         Decryption Utility         Reports         Utility > |                                                                               |

# **Change Password**

This feature allows the end user to change the Support Tool password.

| ASSA AB              | LOY DSR Support Tool               |                          |                        |              |  | Welcome admin   💄 | Change Password<br>DSR Status | Help 📑 Signout<br>EAC Callback Status |
|----------------------|------------------------------------|--------------------------|------------------------|--------------|--|-------------------|-------------------------------|---------------------------------------|
| Facility View        | Configuration Settings >           | Decryption Utility       | Reports Utili          | ty ►         |  |                   |                               |                                       |
| Old Password :       |                                    |                          |                        |              |  |                   |                               |                                       |
| New Password :       |                                    |                          |                        |              |  |                   |                               |                                       |
| Confirm Password :   |                                    |                          |                        |              |  |                   |                               |                                       |
| ок                   |                                    |                          |                        |              |  |                   |                               |                                       |
|                      |                                    |                          |                        |              |  |                   |                               |                                       |
|                      |                                    |                          |                        |              |  |                   |                               |                                       |
|                      |                                    |                          |                        |              |  |                   |                               |                                       |
|                      |                                    |                          |                        |              |  |                   |                               |                                       |
|                      |                                    |                          |                        |              |  |                   |                               |                                       |
|                      |                                    |                          |                        |              |  |                   |                               |                                       |
|                      |                                    |                          |                        |              |  |                   |                               |                                       |
|                      |                                    |                          |                        |              |  |                   |                               |                                       |
|                      |                                    |                          |                        |              |  |                   |                               |                                       |
|                      |                                    |                          |                        |              |  |                   |                               |                                       |
| ©ASSA ABLOY 2020   1 | 800-810-WIRE (9473)   www.sargenti | ock.com   800810WIRE@ass | aabloy.com   DSR Versi | on : 8.0.9.0 |  |                   |                               | ASSA ABLOY                            |

# Help

This feature opens a help file where users can find assistance and information about how to perform functions in the software.

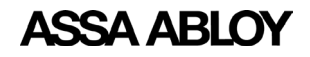

## **Status Indicators**

There are two status indicators present on the top right corner of the screen. These indicators are:

- DSR Status
- EAC Callback Status

By default, DSR Status and EAC Callback Status are refreshed automatically every minute.

If the status indicator is Red, a message is displayed.

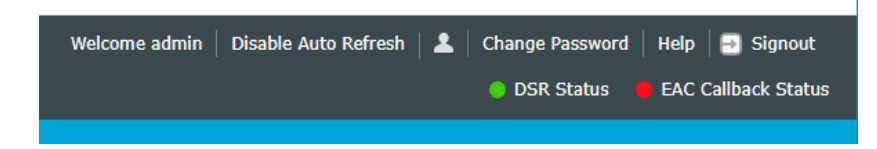

#### **DSR Status**

This feature indicates DSR health. It checks the DSR service is up and running.

- Red indicates DSR and postgres service is not working properly
- Green indicates DSR and postgres service is working properly

## **EAC Callback Status**

This feature checks if the DSR can make a connection with the EAC system.

- Red indicates DSR is not able to connect to the EAC system. An error message may appear. Follow the instructions in the error message.
- Green indicates DSR is able to connect to the EAC system

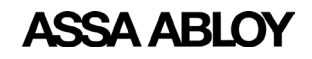

# **Viewing Lock Statuses**

To view lock statuses, click on the **Facility View** tab at the top of the page. The Facility View gives a detailed view of the current status of all access points in a sortable list. There is one panel on Facility View page, Lock List.

The Lock List page displays details pertaining to access points configured in the DSR. Details include:

|                        | figuration Settings ► Decry | ption Utility Report  | s Utilit | v •       |             |               |                                                |              | DSR Status          | EAC Callback Statu    |
|------------------------|-----------------------------|-----------------------|----------|-----------|-------------|---------------|------------------------------------------------|--------------|---------------------|-----------------------|
| ock List               |                             |                       |          |           |             |               |                                                |              |                     |                       |
| how/hide Columns: 18 : | selected •                  |                       |          |           |             | Total - 6 Con | firmed - 5   Unknown - 1<br>Search: Enter Seri | I   Out of S | ync - 0   Synchroni | zed - 3   Pending - 2 |
| Serial Number          | Description                 | Туре                  | Online   | Confirmed | Sync Status | Battery Level | Coin Cell Voltage                              | RSSI         | IP Address          | Current Firmwa        |
| 2C002D03385F47AA In    | nnovation Center 101        | SxPx Battery Powered  | 0        | ~         | e           | 5.85          | NA                                             | al           | 192.168.1.179       | 3_0p09_cx_v3531       |
| 2C417E0018PF06AA       |                             | SxPx Battery Powered  | 0        | ×         | ?           | NA            | NA                                             | al           | 192.168.1.195       |                       |
| C624E0231PA0FCA In     | nnovation Center 110        | SxPx External Powered | 0        | ~         | e           | NA            | 3.15                                           |              | 192.168.1.6         | 3_0p09_cx_v3531       |
| 2C713D01695A06CA In    | nnovation Center 119        | SxPx External Powered | •        | ~         | e           | 9.03          | 3.19                                           |              | 192.168.1.209       | 3_0p07_cx_v3481       |
| C736E0011PF0FAA In     | nnovation Center 134        | SxPx Battery Powered  | 0        | ~         | Ø           | 8.48          | 3.12                                           | al           | 192.168.1.193       | 3_0p05_cx_v3256       |
| 2C738E0260PF0FAA In    | nnovation Center 107        | SxPx Battery Powered  | 0        | ~         | Ø           | 7.27          | 3.18                                           | al           | 192.168.1.194       | 3_0p07_cx_v3511       |

- **Serial no:** By default the lock list table is sorted by serial number. The lock serial number is printed on the lock controller.
- **Description:** This column displays the description of the lock, if set. This field is typically the door name. This might be set by LCT or by the host access control software.
- **Type:** Identifies the type of lock as battery powered or external powered. External powered includes both Power over Ethernet (PoE) and hard-powered WiFi.
- **Online:** This column shows if the lock is online or not. Please note that battery powered locks will be listed as offline unless they are in the middle of a session.
- **Confirmed:** This shows if the access control software has accepted the lock into the system. A solid green circle indicates online and connected. A white circle indicates offline.
- **Sync Status:** Symbolic notation of the different synchronization status of the lock. The descriptions are:

Cleared 前 Disabled ⊘ Unknown ? Pending 🕖 Synchronized 🍣 Out of Sync 🍸

- **Cleared:** This indicates that access point data (users, schedule, etc.) will get cleared.
- **Disabled:** This indicates that DSR will ignore all communication from the access point.
- **Unknown:** This indicates that the access point is not confirmed.
- **Pending:** This indicates that there are some pending commands in the queue.
- **Sychronized:** This indicates that no pending changes exist in DSR and the access point is sychronized.
- **Out of Sync**: This indicates that this access point is not synchronized with DSR. When out of sync it shows the error and reason for this state.

Ο

Experience a safer and more open world

- **Battery Level:** This shows the charge status of the battery used in the locks.
  - **Green:** if battery voltage is greater than or equal to 7.0 volts.
  - **Yellow:** if battery voltage is between 5.9 volts and 7.0 volts.
  - **Red:** if battery voltage is less than 5.9 volts.
- **Coin Cell Voltage:** Last reported coin cell battery voltage. Not all locks report coin cell voltage.
- **IP Address:** This shows the last reported IP address of the lock.
- **RSSI:** For WiFi locks, this displays the last reported signal strength on hover. PoE locks do not have a signal level to report.
- **Current Firmware:** This shows the current firmware version of the lock.
- **New Firmware Status:** This shows the firmware upgrade status.
- Last time lock online: This shows the last time (Start time) when the lock came online.
- **Estimated Battery Replacement Date:** This is the estimated date when the battery may need replacement for battery powered locks. This estimate is based on historical data for this given lock. Locks recently added may not have enough data to display an estimate.
- **Radio Firmware Version:** This shows the current radio firmware version.
- Radio Type: This shows the current radio type of lock.
- Radio Upgrade Status: This shows the radio upgrade status.

Once a lock is selected from the Lock List, the bottom panel expands and the default tab Lock Details is opened.

| ASSA ABLOY DSR Support Tool                                          |                                           |                                   |                                                                    | Welcome admin                                                              | n 🛓 Change Password   Help 🔄 Signout<br>DSR Status 🔹 EAC Callback Status |
|----------------------------------------------------------------------|-------------------------------------------|-----------------------------------|--------------------------------------------------------------------|----------------------------------------------------------------------------|--------------------------------------------------------------------------|
| Facility View Configuration Settings > De                            | cryption Utility Reports Utilit           |                                   |                                                                    |                                                                            |                                                                          |
| « Lock Detail                                                        |                                           |                                   |                                                                    |                                                                            |                                                                          |
|                                                                      |                                           |                                   |                                                                    | Total - 6   Confirmed - 5   Unknown - 1   C                                | Out of Sync - 0   Synchronized - 4   Pending - 1                         |
| Serial number Description                                            | Type Online (                             | Confirmed Sync Batt<br>Status Lev | ttery Coin IP Current<br>Cell RSSI Address Firmward<br>Voltage     | New Estimated Radio<br>Firmware Battery Firmw<br>Status Date Versi<br>Date | o Radio New CC<br>ware Radio Upgrade Firmware<br>fon Type Process Status |
| PC624E0231PA0FCA Innovation Center 110                               | SxPx<br>External<br>Powered               | ✓ <b>२</b> 📕                      | 3.14 192.168.1.6 3_0p07_cx                                         | v3504 NA NA null                                                           | Ethernet                                                                 |
| Showing 1 to 1 of 1 entries Lock Details Status Details Pending Comm | nands Events Users in Lock                | Timezones in Lock                 |                                                                    | Cleared 👔 Disabled ⊘ Unknown <b>?</b>                                      | Pending 🕐 Synchronized 🎅 Out of Sync 🍸                                   |
| Lock Id                                                              | e08df119-e093-49bc-a7d7-5112944c85        | 33                                |                                                                    |                                                                            | Reload Lock                                                              |
| Lock Body Details                                                    | Manufacturer<br>Persona                   | Network Interface<br>Ethernet     | Human Interface Power<br>Keypad, Magcard and multiCLASS reader POE | Supply Lock Body<br>Sargent 82276 Mo                                       | ortise w/cylinder & DB                                                   |
| Firmware Details                                                     | Version<br>3_0p07_cx_v3504                | Status                            | Last Update                                                        |                                                                            |                                                                          |
| CC Firmware Details                                                  | Serial Number                             | Hardware Version                  | Firmware Version New F                                             | irmware                                                                    |                                                                          |
| Schedule Type                                                        | 0 (Disabled)                              |                                   |                                                                    |                                                                            |                                                                          |
| Number of Users                                                      | 14                                        |                                   |                                                                    |                                                                            |                                                                          |
| Number of Timezones                                                  | 9                                         |                                   |                                                                    |                                                                            |                                                                          |
| (DASSA ABLOY 2020   800-810-WIRE (9473)   www.saronntlock.com        | m   800810WIREBassaablov.com   DSR Versio | on : 8.0.9.0                      |                                                                    |                                                                            |                                                                          |

The tabs are: Lock Details, Radio Details, Reader Details, Status Details, Pending Commands, Events, Users In Lock, Timezones in Lock, Battery Graph, RSSI Graph.

Note that some tabs are not displayed, depending on the lock hardware/configuration.

| RSSI                                  | IP Address                                                                         | Current  |
|---------------------------------------|------------------------------------------------------------------------------------|----------|
| atl                                   | 192.168.110.35                                                                     | 3_0n18_s |
| at                                    | 192.168.110.42                                                                     | 3_0p07_0 |
| Nam<br>Signa<br>Secu<br>RSSI:<br>SSID | e: AAbloyWiFi<br>al Strength: Good<br>rity Type: WPA2-PE<br>-54dBm<br>: AAbloyWiFi | RSONAL   |

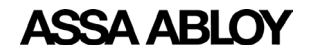

Experience a safer and more open world

# **Lock Details**

This tab shows the details of the selected lock, including:

- Lock ID
- Lock Body Details, Enhanced Mode
- Firmware Details
- Schedule Type
- Number of Users
- Number of timezones in the lock
- Estimated Battery Replacement Date

| Facility View Configuration                                                                                                    | ettings > Decryption                                                        | Utility Re                                                                                          | ports   t                   | Utility >                                                          |                                       |                  |                                                |                                          |                  |                                         |                           |                                             |                                         |               |                                       |                     |
|----------------------------------------------------------------------------------------------------|-----------------------------------------------------------------------------|----------------------------------------------------------------------------------------------------|-----------------------------|--------------------------------------------------------------------|---------------------------------------|------------------|------------------------------------------------|------------------------------------------|------------------|-----------------------------------------|---------------------------|---------------------------------------------|-----------------------------------------|---------------|---------------------------------------|---------------------|
| Lock Detail                                                                                                    |                                                                             |                                                                                                    |                             |                                                                    |                                       |                  |                                                |                                          |                  |                                         | iotal - 6   Confi         | irmed - 5   Unknow                          | vn - 1   Out of S                       | Sync - 0   Sy | nchronized - 4                        | Pendi               |
| Serial number Description                                                                                                    |                                                                             | Туре                                                                                                | Online                      | Confirmed                                                          | Sync<br>Status                        | Battery<br>Level | Coin<br>Cell<br>Voltage                        | RSSI                                     | IP<br>Address    | Current<br>Firmware                     | New<br>Firmware<br>Status | Estimated<br>Battery<br>Replacement<br>Date | Radio<br>Firmware<br>Version            | Radio<br>Type | Radio<br>Upgrade<br>Process<br>Status | New<br>Firm<br>Stat |
|                                                                                                    | er 110                                                                      | SxPx<br>External                                                                                    |                             |                                                                    |                                       |                  | 2.14                                           | -                                        | 192.168.1.6      | 3_0p07_cx_v3504                         | NA                        | NA                                          | oull                                    | Ethernet      |                                       |                     |
| towing 1 to 1 of 1 entries Lock Details Status Details                                                                                                    | Pending Commands                                                            | Powered                                                                                             | Users in Lo                 | ck Timezo                                                          | 1es in Lock                           | 9.03             | 5.47                                           |                                          |                  |                                         | Cleared                   | Disabled ⊘ Ur                               | nknown <b>?</b> Pend                    | ling 🕖 Sync   | chronized <b>Ə</b> (                  | Out of S            |
| towing 1 to 1 of 1 entries  Lock Details Status Details Lock Id                                                                                                    | Pending Commands                                                            | Powered<br>Events                                                                                   | Users in Lo<br>17d7-5112944 | <b>ck Timezo</b><br>4c8533                                         | ues in Lock                           | 9.03             | 5.47                                           | <u> </u>                                 |                  |                                         | Cleared                   | Disabled ⊘ Ur                               | nknown <b>?</b> Pend                    | ling 🕐 Sync   | chronized 🎅 (                         | Out of S<br>ad Lock |
| tock Details Status Details Lock Body Details                                                                                                    | Pending Commands<br>408d<br>Mana<br>Perso                                   | Events<br>119-e093-49bc-a<br>Ifacturer<br>na                                                        | Users in Lo<br>17d7-5112944 | ck Timezou<br>408533<br>Network<br>Ethernet                        | nes in Lock<br>Interface              | 9.03             | Human In<br>Keypad, M                          | aterface<br>agcard and                   | i multiCLASS rea | Power Supply<br>Ider POE                | Cleared                   | Disabled O Ur<br>Lock Bo                    | nknown <b>?</b> Pend                    | ling 🕐 Sync   | chronized 🍋 (<br>Refo                 | Out of S<br>ad Lock |
| Index Body Details Index Body Details Index Body Details Index Body Details Index Body Details Intervence Details                                                                                                    | Pending Commands<br>color<br>Mann<br>Perso<br>Verci<br>3_0P                 | Events<br>1119-e093-49bc-a<br>ifacturer<br>na<br>ion<br>07_cx_v3504                                 | Users in Lo                 | ck Timezor<br>408533<br>Network<br>Ethernet<br>Status              | nes in Lock<br>Interface              | 9.03             | Human I<br>Keypad, H<br>Last Upda              | iterface<br>agcard and                   | I multiCLASS rea | Power Supply<br>der POE                 | Cleared                   | Disabled O Ur<br>Lock Br<br>Sargent         | tknown ? Pend<br>bdy<br>82276 Mortise w | ling 🕐 Sync   | chronized 🍋 (<br>Refo                 | Out of S<br>ad Lock |
| towing 1 to 1 of 1 entries  Lock Details Status Details Lock Body Details Firmmare Details CC Firmmare Details                                                                                                    | Pending Commands<br>cood<br>Mann<br>Perso<br>S_OP<br>Serki                  | Events<br>1119-e093-49bc-a<br>ifacturer<br>na<br>lon<br>07_cx_v3504<br>il Number                    | Users in Lo                 | ck Timezor<br>ec8533<br>Network<br>Ethernet<br>Status<br>Hardwar   | nes in Lock<br>Interface              | 9.03             | Human In<br>Keypad, H<br>Last Upda             | tterface<br>agcard and<br>ite<br>Version | i multiCLASS rea | Power Supply<br>der POE<br>New Firmwar  | Cleared                   | Disabled Ø Ur<br>Lock Br<br>Sargent         | nknown ? Pend                           | ling 🕐 Sync   | chronized 🍋 (<br>Refo<br>18           | Out of S            |
| Lock Details     Status Details     Lock Details     Status Details     Firmware Details CC Firmware Details                                                                                                    | Pending Commands<br>e08d<br>Mean<br>Perso<br>Verci<br>3_0P<br>Seria         | Events<br>Events<br>119-e093-49bc-a<br>afacturer<br>na<br>007_cc_v3504<br>I Number<br>sabled)       | Users in Lo                 | ck Timezon<br>4:05533<br>Network<br>Ethernet<br>Status<br>Hardward | nes in Lock<br>Interface<br>e Version | 9.03             | Human II<br>Kaypad, H<br>Last Upda             | tterface<br>agcard and<br>ite<br>Version | I multiCLASS rea | Power Supply<br>der POE<br>New Firmward | Cleared                   | Disabled Ø Ur<br>Lock Bc<br>Sargent         | nknown ? Pend                           | ling 🕐 Sync   | chronized 🍋 (<br>Refo                 | Out of S            |
| Lock Details     Status Details     Lock Details     Status Details     Code Details     Code Details | Pending Commands<br>«08d<br>Mann<br>Perior<br>3_0P<br>Serie<br>0 (Die<br>14 | Events<br>Events<br>119-0093-49bc-a<br>afacturer<br>na<br>000<br>07_cc_v3504<br>I Number<br>sabled) | Users in Lo                 | ck Timezon<br>4c8533<br>Network<br>Ethernet<br>Status<br>Hardware  | nes in Lock<br>Interface<br>e Version | 9.03             | Human In<br>Keypad, H<br>Last Updi<br>Firmware | aterface<br>agcard and<br>the<br>Version | l multiCLASS rea | Power Supply<br>der POE<br>New Firmward | Cleared                   | Disabled Ø Ur<br>Lock Be<br>Sargent         | nknown ? Pend                           | ling 🕐 Sync   | chronized 🍋 (<br>Refor                | Out of Si           |

The Reload Lock button is disabled (grey) unless the selected lock is out of sync (in an error state). The button is used to clear all the access rights and configuration settings and then send them again to clear the out of sync issue.

# **Radio Details**

This tab shows the radio firmware and radio certificate details of the selected lock.

| ASSA ABLOY DSR Support Tool                                         |                            |                                  |                                       |                                              |                     |                           |                                             | elcome admin   🧯             | Change Pa        | assword   Help<br>itatus 😑 EAC        | o │ 💀 Signout<br>: Callback Status |
|---------------------------------------------------------------------|----------------------------|----------------------------------|---------------------------------------|----------------------------------------------|---------------------|---------------------------|---------------------------------------------|------------------------------|------------------|---------------------------------------|------------------------------------|
| Facility View Configuration Settings > Decryption                   | Utility Reports            | Utility ≻                        |                                       |                                              |                     |                           |                                             |                              |                  |                                       |                                    |
| « Lock Detail                                                       |                            |                                  |                                       |                                              |                     | Total - 6                 | Confirmed - 5   Unk                         | nown - 1   Out o             | f Sync - 0   Sj  | ynchronized - 4                       | Pending - 1                        |
| Serial number Description                                           | Type Online                | Confirmed Sync<br>Status         | Battery Coin<br>Cell<br>Level Voltage | RSSI IP Address                              | Current<br>Firmware | New<br>Firmware<br>Status | Estimated<br>Battery<br>Replacement<br>Date | Radio<br>Firmware<br>Version | Radio<br>Type    | Radio<br>Upgrade<br>Process<br>Status | New CC<br>Firmware<br>Status       |
| PC736E0011PF0FAA Innovation Center 134                              | SxPx<br>Battery<br>Powered | <ul> <li>✓</li> <li>●</li> </ul> | 8.43 3.12                             | <u>.                                    </u> | 3_0p05_cx_v3256     | NA                        | NA                                          | 5.2.3                        | GainSpan<br>2011 |                                       |                                    |
| Showing 1 to 1 of 1 entries                                         |                            |                                  |                                       |                                              |                     | Clea                      | red 💼 Disabled ⊘                            | Unknown ? Pe                 | inding 🕖 Syn     | chronized 🎅 (                         | Dut of Sync 🍸                      |
|                                                                     |                            |                                  |                                       |                                              |                     |                           |                                             |                              |                  |                                       |                                    |
| Radio Details Radio Details Status Details Per                      | iding Commands Eve         | nts Users in Lock<br>Status      | Timezones in Lock Ba                  | Last Update                                  | n                   |                           |                                             |                              |                  |                                       |                                    |
| 5.2                                                                 | .3                         | Mallel Comm                      |                                       | 14-114 YOU                                   |                     |                           |                                             |                              |                  |                                       |                                    |
| TLSS                                                                | i_CA                       | N/A<br>N/A                       |                                       | N/A<br>N/A                                   |                     |                           |                                             |                              |                  |                                       |                                    |
|                                                                     | Concern                    |                                  |                                       |                                              |                     |                           |                                             |                              |                  |                                       |                                    |
|                                                                     |                            |                                  |                                       |                                              |                     |                           |                                             |                              |                  |                                       |                                    |
|                                                                     |                            |                                  |                                       |                                              |                     |                           |                                             |                              |                  |                                       |                                    |
|                                                                     |                            |                                  |                                       |                                              |                     |                           |                                             |                              |                  |                                       |                                    |
|                                                                     |                            |                                  |                                       |                                              |                     |                           |                                             |                              |                  |                                       |                                    |
| ©ASSA ABLOY 2020   800-810-WIRE (9473)   www.sargentlock.com   8008 | 10WIRE@assaabloy.com   DSI | Version : 8.0.9.0                |                                       |                                              |                     |                           |                                             |                              |                  | ASS                                   | A ABLOY                            |

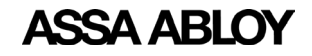

Experience a safer and more open world

# **Reader Details**

This tab shows the reader details of the selected lock.

| ACCA ADIC           |                                |                                         |         |              |                |                  |                         |             | Welco             | me admin   🚨   🛛              | hange Password            | Help 📑 Signout                              |
|---------------------|--------------------------------|-----------------------------------------|---------|--------------|----------------|------------------|-------------------------|-------------|-------------------|-------------------------------|---------------------------|---------------------------------------------|
| ASSA ADD.           | T Dak aupport tool             |                                         |         |              |                |                  |                         |             |                   |                               | DSR Status                | EAC Callback Status                         |
| Facility View       | Configuration Settings 🕨 🔹 Dec | ryption Utility Rep                     |         | tility >     |                |                  |                         |             |                   |                               |                           |                                             |
| « Lock Detail       |                                |                                         |         |              |                |                  | Total - 20              | 0   Confirm | ed - 20   Unknowr | 1 - 0   Out of Sync -         | 0   Synchronized          | 1 - 14   Pending - 6                        |
| Serial number       | Description                    | Туре                                    | Online  | Confirmed    | Sync<br>Status | Battery<br>Level | Coin<br>Cell<br>Voltage | RSSI        | IP Address        | Current<br>Firmware           | New<br>Firmware<br>Status | Estimated<br>Battery<br>Replacement<br>Date |
| PC949D0047SA0FCE    | Reader NS POE Reader p06_3030  | SxPx<br>External<br>Powered             |         | ~            | 0              | NA.              | .52                     |             | 192.168.110.29    | 3_0p07_cx_v3498               | NA                        | NA                                          |
| Lock Details        |                                |                                         |         |              |                |                  |                         |             |                   |                               |                           |                                             |
| Reader Sam Revision | teader Details Status Details  | Pending Command<br>Reader Core Revision | is Ever | ats Users in | Lock<br>State  | Timezones in     | Lock                    |             | Las<br>05         | t Update<br>May 2019 13:27:56 |                           |                                             |

# **Status Details**

This tab shows the Last Time Lock Online, Next Expected Online schedule, Lock Reload Reason, Last Time Lock Reload of the lock.

| Festing View     Configuration Settings     Decryption Utility     Reports     Utility       setLock Detail     Type     Online     Confirmed     Speci     Eastern     Coning     ISSI IP     Address     Garage     No       Social number     Description     Speci     Online     Confirmed     Speci     Eastern     Coning     No     No     No       PC024E0231960FCA     Investion Center 10     Speci     Speci     Image: Speci Investion     No     No     No     No     No       Status     10 1 0 1 of antices     Speci Investion     Coning     Toecones in Lock     Image: Special Investion     No     No     No     No     No       Lat Them Lock Online     Online     Online     Online     Image: Special Investion     No     No                                                                                                    | al - 6   Confirmed - :                                                                                                    |                                                                                                    |               |                                       |                                                                             |  |  |  |  |  |  |  |  |  |  |  |  |  |
|----------------------------------------------------------------------------------------------------|----------------------------------------------------------------------------------------------------|----------------------------------------------------------------------------------------------------|---------------|---------------------------------------|-----------------------------------------------------------------------------|--|--|--|--|--|--|--|--|--|--|--|--|--|
| Trans         Trans         Trans <th col<="" th=""><th>al - 6   Confirmed - !</th><th></th><th></th><th colspan="14">Facility View Configuration Settings &gt; Decryption Utility Reports Utility &gt;</th></th>                                                                                                    | <th>al - 6   Confirmed - !</th> <th></th> <th></th> <th colspan="14">Facility View Configuration Settings &gt; Decryption Utility Reports Utility &gt;</th> | al - 6   Confirmed - !                                                                                                    |               |                                       | Facility View Configuration Settings > Decryption Utility Reports Utility > |  |  |  |  |  |  |  |  |  |  |  |  |  |
| Strick lawneber     Description     Type     Online     Confirmed     Strick     Battery     Coling<br>Voltages     RSS1     IP/diffees     Currentian       PG32469231M8FCA     Innevation Center 110     Selverity<br>Reserved     Image: Selverity<br>Reserved     Image: Selverity<br>Reserved <td>al - 6   Confirmed - 1</td> <td>and see the set of the set of the</td> <td></td> <td></td> <td></td> | al - 6   Confirmed - 1                                                                                                    | and see the set of the set of the |               |                                       |                                                                             |  |  |  |  |  |  |  |  |  |  |  |  |  |
| Serial number     Description     Type     Online     Confirmed     Strate     Confirmed     Strate     Coline     Rest     Judgress     Control     Pressure     B       PE32440221100FCA     Intervision Center 110     Strate     Image: Strate     Image: Strate<                                                                                                    |                                                                                                    | - 5   Unknown - 1   Uut or                                                                                                    | Sync - 0   Sy | mchronized - 4                        | Pending - 1                                                                 |  |  |  |  |  |  |  |  |  |  |  |  |  |
| PC34493319849C4     Innovation Center 110     Solven Present     Image: Control Present     Image: Control Present                                                                                                    | New Estir<br>Firmware Battı<br>Status Date                                                                                                    | imated Radio<br>ttery Firmware<br>placement Version<br>te                                                                                                    | Radio<br>Type | Radio<br>Upgrade<br>Process<br>Status | New CC<br>Firmware<br>Status                                                |  |  |  |  |  |  |  |  |  |  |  |  |  |
| Denning 1 to 1 of 1 offses         Pending Commands         Events         Users in Lock           Lock Default         Status Default         Online           Lock Rest Guiles schoold         Online         Online           Lock Rest Guiles schoold         Online         Online           Lock Rest Rest Guiles         Filmerene Bit Timpered         Users Rest Guiles           Lock Rest Rest         16 Apr 2020 23:23:21         Image Rest Guiles                                                                                                    | A NA                                                                                                    | null                                                                                                    | Ethernet      |                                       |                                                                             |  |  |  |  |  |  |  |  |  |  |  |  |  |
| Last Time Lock Online         Online           Lock Topicsch Online Mohles         Online           Lock Telend Flasson         Rimmer Bit Tompered           Last Time Lock Related         16 Apr 2020 23:23:21                                                                                                    | Cleared U Dian                                                                                                    | acced () clinkingini () Peri                                                                                                    | ang (7 3).    |                                       | or or sync                                                                  |  |  |  |  |  |  |  |  |  |  |  |  |  |
| Next Expected Online Activation Online<br>Lock Related Reason Firmware Bit Tampered<br>Last Time Lock Related 16 Apr 2020 22:2:231                                                                                                    |                                                                                                    |                                                                                                    |               |                                       |                                                                             |  |  |  |  |  |  |  |  |  |  |  |  |  |
| Lock Relast Reson Fimmare Bit Tangered<br>Last Time Lock Relaad 16 Apr 2020 23:23:31                                                                                                    |                                                                                                    |                                                                                                    |               |                                       |                                                                             |  |  |  |  |  |  |  |  |  |  |  |  |  |
| Lan tim Joo Panan a a pi aa a aa aa aa                                                                                                    |                                                                                                    |                                                                                                    |               |                                       |                                                                             |  |  |  |  |  |  |  |  |  |  |  |  |  |
|                                                                                                    |                                                                                                    |                                                                                                    |               |                                       |                                                                             |  |  |  |  |  |  |  |  |  |  |  |  |  |

# **Pending Commands**

This tab shows the list of pending commands on the selected lock.

| ASSA ABL              | OY DSR Support Tool               |                        |                         |                   |                |                  |                         |              |               |                     |                           | Welco                                       | me admin   🚨                 | Change Par    | ssword   Help<br>atus 🛛 🔵 EAC         | a Signout                    |
|-----------------------|-----------------------------------|------------------------|-------------------------|-------------------|----------------|------------------|-------------------------|--------------|---------------|---------------------|---------------------------|---------------------------------------------|------------------------------|---------------|---------------------------------------|------------------------------|
| Facility View         | Configuration Settings 🕨          | Decryption Utility     | Reports                 | Utility >         |                |                  |                         |              |               |                     |                           |                                             |                              |               |                                       |                              |
| « Lock Detail         |                                   |                        |                         |                   |                |                  |                         |              |               |                     |                           |                                             |                              |               |                                       |                              |
|                       |                                   |                        |                         |                   |                |                  |                         |              |               |                     | Total - 6   Conf          | irmed - 5   Unknow                          | vn - 1   Out of S            | Sync - 0   Sy | nchronized - 4                        | Pending - 1                  |
| Serial number         | Description                       |                        | ype Online              | Confirmed         | Sync<br>Status | Battery<br>Level | Coin<br>Cell<br>Voltage | RSSI         | IP<br>Address | Current<br>Firmware | New<br>Firmware<br>Status | Estimated<br>Battery<br>Replacement<br>Date | Radio<br>Firmware<br>Version | Radio<br>Type | Radio<br>Upgrade<br>Process<br>Status | New CC<br>Firmware<br>Status |
| PC624E0231PA0FCA      | A Innovation Center 110           | Si<br>Ei<br>Pr         | Px<br>ternal O<br>wered | ~                 | e              | 9.03             | 3.14                    |              | 192.168.1.6   | 3_0p07_cx_v3504     | NA                        | NA                                          | null                         | Ethernet      |                                       |                              |
| Showing 1 to 1 of 1 e | ntries                            |                        |                         |                   |                |                  |                         |              |               |                     | Cleared                   | 📋 Disabled ⊘ Un                             | iknown <b>?</b> Penc         | ding 🕖 Sync   | hronized 🎅 O                          | ut of Sync 🍸                 |
| Lock Details          | Status Details Pending            | Commands Event         | s Users in L            | ock Timezor       | es in Lock     |                  |                         |              |               |                     |                           |                                             |                              |               |                                       |                              |
|                       |                                   |                        |                         |                   | PC624          | E0231PA0FCA      | - This access (         | point is syn | chronized.    |                     |                           |                                             |                              |               |                                       |                              |
| Last time lock synch  | hronized                          | 16 Apr 2020 23         | :24:17                  |                   |                |                  |                         |              |               |                     |                           |                                             |                              |               |                                       |                              |
|                       |                                   |                        |                         |                   |                |                  |                         |              |               |                     |                           |                                             |                              |               |                                       |                              |
|                       |                                   |                        |                         |                   |                |                  |                         |              |               |                     |                           |                                             |                              |               |                                       |                              |
|                       |                                   |                        |                         |                   |                |                  |                         |              |               |                     |                           |                                             |                              |               |                                       |                              |
|                       |                                   |                        |                         |                   |                |                  |                         |              |               |                     |                           |                                             |                              |               |                                       |                              |
|                       |                                   |                        |                         |                   |                |                  |                         |              |               |                     |                           |                                             |                              |               |                                       |                              |
| CASSA ABLOY 2020   80 | 00-810-WIRE (9473)   www.sargent/ | ock.com   800810WIRE@a | ssaabloy.com   DSR      | Version : 8.0.9.0 |                |                  |                         |              |               |                     |                           |                                             |                              |               | ASS                                   | A ABLOY                      |

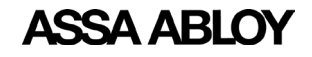

Experience a safer and more open world

#### **Events**

This tab shows the list of the last 200 events sent to the DSR. Certain events create multiple entries in this even log.

| ASSA ABI            | LOY DSR Support Tool                       |                             |              |                |                  |                         |      |               |                     |                           | wd                                          | come admin   ;               | Change P       | lassword   Hel<br>Status 🛛 EA         | p   🗃 Signout<br>C Callback Status |
|---------------------|--------------------------------------------|-----------------------------|--------------|----------------|------------------|-------------------------|------|---------------|---------------------|---------------------------|---------------------------------------------|------------------------------|----------------|---------------------------------------|------------------------------------|
| Facility View       | Configuration Settings > Decryption Utilit | y Reports                   | Utility >    |                |                  |                         |      |               |                     |                           |                                             |                              |                |                                       |                                    |
| « Lock Detai        | il                                         |                             |              |                |                  |                         |      |               |                     |                           |                                             |                              |                |                                       |                                    |
|                     |                                            |                             |              |                |                  |                         |      |               |                     | Total - 6   Co            | onfirmed - 5   Unkn                         | own - 1   Out o              | f Sync - 0   S | iynchronized - 4                      | Pending - 1                        |
| Serial number       | Description                                | Type Online                 | e Confirmed  | Sync<br>Status | Battery<br>Level | Coin<br>Cell<br>Voltage | RSSI | IP<br>Address | Current<br>Firmware | New<br>Firmware<br>Status | Estimated<br>Battery<br>Replacement<br>Date | Radio<br>Firmware<br>Version | Radio<br>Type  | Radio<br>Upgrade<br>Process<br>Status | New CC<br>Firmware<br>Status       |
| PC624E0231PA0FC     | CA Innovation Center 110                   | SxPx<br>External<br>Powered | ~            | e              | 9.03             | 3.14                    |      | 192.168.1.6   | 3_0p07_cx_v3504     | NA                        | NA                                          | null                         | Ethernet       |                                       |                                    |
| Showing 1 to 1 of 1 | entries                                    |                             |              |                |                  |                         |      |               |                     | Cleare                    | d 💼 Disabled ⊘ I                            | Unknown ? Pe                 | nding 🕖 Syr    | ochronized 🍣                          | Out of Sync 🍸                      |
|                     |                                            |                             |              |                |                  |                         |      |               |                     |                           |                                             |                              |                |                                       |                                    |
| Lock Details        | Status Details Pending Commands Ex         | vents Users in I            | Lock Timezon | es in Lock     |                  |                         |      |               |                     |                           |                                             |                              |                |                                       |                                    |
| Sr No.              | Date •                                     |                             |              |                |                  | Family                  |      |               |                     | Action                    |                                             |                              |                | Origin                                |                                    |
| 1                   | 28 Apr 2020 12:1                           | 0:00                        |              |                |                  | GENERAL                 |      |               |                     | MODE_PASSAGE              | _TIMED                                      |                              |                | DOOR                                  | -                                  |
| 2                   | 28 Apr 2020 10:4                           | 15:14                       |              |                |                  | GENERAL                 |      |               |                     | COMMUNICATION             | N_START                                     |                              |                | DOOR                                  |                                    |
| 3                   | 27 Apr 2020 18:3                           | 10:30                       |              |                |                  | ALARM                   |      |               |                     | DOOR_HEI                  | LD                                          |                              |                | DOOR                                  |                                    |
| 4                   | 27 Apr 2020 18:3                           | 10:00                       |              |                |                  | GENERAL                 |      |               |                     | MODE_NOR                  | MAL                                         |                              |                | DOOR                                  |                                    |
| 5                   | 27 Apr 2020 12:1                           | 0:00                        |              |                |                  | GENERAL                 |      |               |                     | MODE_PASSAGE              | _TIMED                                      |                              |                | DOOR                                  |                                    |
| 6                   | 26 Apr 2020 12:3                           | 10:30                       |              |                |                  | ALARM                   |      |               |                     | DOOR_HEI                  | LD                                          |                              |                | DOOR                                  |                                    |
| 7                   | 26 Apr 2020 12:3                           | 10:00                       |              |                |                  | GENERAL                 |      |               |                     | MODE_NORI                 | MAL                                         |                              |                | DOOR                                  |                                    |
| 8                   | 26 Apr 2020 09:1                           | 5:00                        |              |                |                  | GENERAL                 |      |               |                     | MODE_PASSAGE              | _TIMED                                      |                              |                | DOOR                                  |                                    |
| 9                   | 25 Apr 2020 12:3                           | 10:30                       |              |                |                  | ALARM                   |      |               |                     | DOOR_HEI                  | LD                                          |                              |                | DOOR                                  | -                                  |

# **Users In Lock**

This tab shows the user details that exist in the lock. The user's ID, user position in the lock, associated tome zone position, and user type is shown in tabular format. All columns are sortable.

**NOTE:** For one time users, the remaining/available use count is displayed in the User Count column. For users other than "one time", this column shows N/A (Not Applicable).

| ASSA ABL                                                  | LOY DSR Support Tool                                                                                                    |                                                                                                    |              |                   |                                                                        |                  |                         |          |                                                             |                     |                           | We                                          | elcome admin   🛔                                                                          | L   Change Pa | assword Help<br>tatus 😑 EAC                                       | ) 📄 Signout<br>Callback Status |
|-----------------------------------------------------------|----------------------------------------------------------------------------------------------------|----------------------------------------------------------------------------------------------------|--------------|-------------------|------------------------------------------------------------------------|------------------|-------------------------|----------|-------------------------------------------------------------|---------------------|---------------------------|---------------------------------------------|-------------------------------------------------------------------------------------------|---------------|-------------------------------------------------------------------|--------------------------------|
| Facility View                                             | Configuration Settings > Decryption Uti                                                                                                    | lity Repo                                                                                                    | rts   Ut     | ility >           |                                                                        |                  |                         |          |                                                             |                     |                           |                                             |                                                                                           |               |                                                                   |                                |
| « Lock Detai                                              | il                                                                                                    |                                                                                                    |              |                   |                                                                        |                  |                         |          |                                                             |                     |                           |                                             |                                                                                           |               |                                                                   |                                |
|                                                           |                                                                                                    |                                                                                                    |              |                   |                                                                        |                  |                         |          |                                                             |                     | Total - 6   Co            | nfirmed - 5   Unkr                          | 10wn - 1   Out of                                                                         | Sync - 0   Sy | nchronized - 4                                                    | Pending - 1                    |
| Serial number                                             | Description                                                                                                    | Туре                                                                                                    | Online       | Confirmed         | Sync<br>Status                                                         | Battery<br>Level | Coin<br>Cell<br>Voltage | RSSI     | IP<br>Address                                               | Current<br>Firmware | New<br>Firmware<br>Status | Estimated<br>Battery<br>Replacement<br>Date | Radio<br>Firmware<br>Version                                                              | Radio<br>Type | Radio<br>Upgrade<br>Process<br>Status                             | New CC<br>Firmware<br>Status   |
| PC624E0231PA0FC                                           | A Innovation Center 110                                                                                                    | SxPx<br>External<br>Powered                                                                                                    | •            | ~                 | e                                                                      | 9.03             | 3.14                    |          | 192.168.1.6                                                 | 3_0p07_cx_v3504     | NA                        | NA                                          | null                                                                                      | Ethernet      |                                                                   |                                |
| Showing 1 to 1 of 1 e                                     | entries                                                                                                    |                                                                                                    |              |                   |                                                                        |                  |                         |          |                                                             |                     | Cleare                    | d 🛍 Disabled ⊘                              | Unknown <b>?</b> Per                                                                      | nding 🕖 Sync  | chronized 🎅 (                                                     | Dut of Sync 🌱                  |
|                                                           |                                                                                                    |                                                                                                    |              |                   |                                                                        |                  |                         |          |                                                             |                     |                           |                                             |                                                                                           |               |                                                                   |                                |
|                                                           |                                                                                                    |                                                                                                    |              |                   |                                                                        |                  |                         |          |                                                             |                     |                           |                                             |                                                                                           |               |                                                                   |                                |
| Lock Details                                              | Status Details Pending Commands                                                                                                    | Events U                                                                                                    | sers in Lock | د Timezone        | 25 in Lock                                                             |                  |                         |          |                                                             |                     |                           |                                             |                                                                                           |               |                                                                   |                                |
| Lock Details                                              | Status Details Pending Commands User ID                                                                                                    | Events U                                                                                                    | sers in Lock | t Timezone        | <b>25 in Lock</b>                                                      |                  |                         | Associat | ted Time Zones                                              | : Position          |                           | Use                                         | r Type _                                                                                  |               | Use Count                                                         |                                |
| Lock Details<br>Sr No.<br>1                               | Status Details Pending Commands User ID<br>a918ffc7-52ee-498e-ab2a-db                                                                                                    | Events U<br>5a994499972                                                                                                    | sers in Lock | Timezone<br>Pos   | es in Lock<br>sition<br>3                                              |                  |                         | Associat | ted Time Zones<br>6                                         | Position            |                           | Use<br>SUP                                  | r Type =<br>ERVISOR                                                                       |               | Use Count<br>N/A                                                  | ~                              |
| Lock Details<br>Sr No.<br>1<br>2                          | Status Details         Pending Commands         User 10           a918ffc7-52ee-498e-ab2a-db         a92be1940-1b2a-42c1-8644-3                                                                                                    | Events U<br>Sa99449972<br>Ibff64ee9b6c                                                                                                    | sers in Lock | s Timezone<br>Pos | es in Lock<br>Sition<br>3<br>5                                         |                  |                         | Associat | ted Time Zones<br>6<br>6                                    | : Position          |                           | Use<br>SUP<br>SUP                           | r Type -<br>ERVISOR<br>ERVISOR                                                            |               | Use Count<br>N/A<br>N/A                                           | ^                              |
| Lock Details<br>Sir No.<br>1<br>2<br>3                    | Status Details         Pending Commands         I           User 10         a918ffc-52ee-498e-ab2a-db         82be1940-1b2a-42e-1864-42e-1964-42e-1964-1964-42e-1964-42e-1964-42e-1964-42e-1964-42e-1964-42e-1964-42e-1964-42e-1964-42e-1964-42e-1964-42e-1964-42e-1964-1964-42e-1964-42e-19644-42e-1964-42e-1964-42e-1964-42e-1964-42e-1964-42e-1964-42e-1964 | Events U<br>5a994499f2<br>bff64ee9b6c<br>a49651bfe3c                                                                                          | sers in Lock | x Timezone<br>Pos | as in Lock<br>Sition<br>3<br>5<br>7                                    |                  |                         | Associat | ted Time Zones<br>6<br>6<br>6                               | : Position          |                           | Use<br>SUP<br>SUP                           | r Type -<br>ERVISOR<br>ERVISOR<br>ERVISOR                                                 |               | Use Count<br>N/A<br>N/A<br>N/A                                    | *                              |
| Lock Details                                              | Status Details         Pending Command           1000         1000           401807-5206-4068-4058-405         1000           82bb1940-1523-4721-684-40         1000           92bb1940-1523-4721-684-40         1000           92bb1940-1523-4721-684-40         1000           92bb1940-1523-4721-684-40         1000           92bb1940-1523-4721-684-40         1000           92bb1940-1523-4721-684-40         1000           92bb1940-1523-4721-684-40         1000           92bb1940-1523-4721-684-40         1000           92bb1940-1523-4721-684-40         1000           92bb1940-1523-4721-684-40         1000           92b1940-1523-4721-684-40         1000           92b1940-1523-4721-684-40         1000           92b1940-1523-4721-684-40         1000           92b1940-1523-4721-684-40         1000           92b1940-1523-4721-684-40         1000           92b1940-1523-4721-684-40         1000           92b1940-1523-4721-684-40         1000           92b1940-1523-4721-684-40         1000           92b1940-1523-4721-684-40         1000           92b1940-1523-4721-684-40         1000           92b1940-1523-4721-684-40         1000           92b1940-1523-4721-684-40         <                                                                                                    | Events U<br>5299449972<br>Ibff64ee9b6c<br>a49651bfe3c<br>95bf09419e9                                                                          | sers in Lock | s Timezone<br>Pos | sition<br>3<br>5<br>7<br>14                                            |                  |                         | Associat | ted Time Zones<br>6<br>6<br>6<br>6                          | : Position          |                           | Use<br>SUP<br>SUP                           | r Type –<br>ERVISOR<br>ERVISOR<br>ERVISOR<br>USER                                         |               | Use Count<br>N/A<br>N/A<br>N/A<br>N/A                             | A                              |
| Lock Details                                              | Status Details         Pending Commands         I           Issue 10           #91807-5284-4988-8228-40         82be1940-1522-401         82be1940-1522-401                                                                                                    | Events U<br>15899449972<br>15899449972<br>15899449952<br>1595515fe3c<br>955f09419e9<br>99980dcea68                                            | sers in Lock | s Timezone<br>Pos | sition<br>3<br>5<br>7<br>14<br>6                                       |                  |                         | Associat | ted Time Zones<br>6<br>6<br>6<br>6<br>6<br>6                | - Position          |                           | Use<br>SUP<br>SUP<br>SUP                    | r Type -<br>ERVISOR<br>ERVISOR<br>ERVISOR<br>USER<br>USER                                 |               | Use Count<br>N/A<br>N/A<br>N/A<br>N/A                             | *                              |
| Lock Details                                              | Status Datalis         Pending Commands           User 10         a)18767-7374e-549a-420-40           8/2847/940-126-8474-40         8/284794-126-8474-40           8/284794-126-8474-40         8/2734864-244-8476-40           8/2734864-244-8476-40         8/2734864-244-8476-40           8/2734864-244-8476-40         8/2734864-244-8476-40           8/284794-245-8470-40         8/866-60-5476-40           8/284794-244-8476-40         8/866-60-5476-40           8/284794-244-8476-40         8/866-60-5476-40                                                                                                    | Events U<br>53994499/2<br>bff64ee9b6c<br>a49651bfe3c<br>959609419e9<br>99980dcea68<br>bbbd9988888                                             | sers in Lock | s Timezone<br>Pos | sition<br>3<br>5<br>7<br>14<br>6<br>13                                 |                  |                         | Associat | ted Time Zones<br>6<br>6<br>6<br>6<br>6<br>6<br>6           | : Position          |                           | Use<br>SUP<br>SUP<br>SUP                    | r Type -<br>ERVISOR<br>ERVISOR<br>ERVISOR<br>USER<br>USER<br>USER                         |               | Use Count<br>N/A<br>N/A<br>N/A<br>N/A<br>N/A                      | *                              |
| Lock Details<br>Sr No.<br>1<br>2<br>3<br>4<br>5<br>6<br>7 | Status Details         Pending Commands           User 10         #01107-7524-4568-822-04           #01107-7524-4568-822-04         #01107-162-04           #01107-012-04         #01107-012-04           #01107-012-04         #01500-02-04           #01500-02-04-04-52-04         #01500-04-04-24           #01500-02-04-04-52-04         #01500-04-04-52-04           #01500-02-04-04-50-540-04         #01500-04-04-50-540-04                                                                                                    | Events U<br>15899449972<br>15699449972<br>1569515/63c<br>959503cr3c48<br>159935cr3c48                                                         | sers in Lock | s Timezone        | si in Lock<br>sition<br>3<br>5<br>7<br>14<br>6<br>13<br>10             |                  |                         | Associat | ted Time Zones<br>6<br>6<br>6<br>6<br>6<br>6<br>3           | : Position          |                           | Use<br>SUA<br>SUA<br>SUA                    | r Type -<br>ERVISOR<br>ERVISOR<br>ERVISOR<br>USER<br>USER<br>USER<br>USER                 |               | Use Count<br>N/A<br>N/A<br>N/A<br>N/A<br>N/A<br>N/A               | ŕ                              |
| Lock Details                                              | Status Datalis         Pending Commands           User ID         01007-3274-4248-0240           021007-3274-4248-0240         02004-024-024           021001-0100-0100-0100-0100-0100-0100-000         02004-0100-000           021001-0100-0100-0100-0100-0100-000         020040-0100-000           02001-0100-0100-0100-0100-0100-000         020040-0100-000           02001-0100-0100-0100-0100-0100-0100-000         020040-0100-000           02001-0100-0100-0100-0100-0100-0100-000         020040-0100-000           02001-0100-0100-0100-0100-0100-0100-000         020040-0100-000           02001-0100-0100-0100-0100-0100-0100-010                                                                                                    | Events U<br>15899449972<br>156764ee9b6c<br>449651bf43c<br>959609419e9<br>999800cea68<br>15935c7ac4a<br>16404ea84e7                            | sers in Lock | C Timezone        | as in Lock<br>Sition<br>3<br>5<br>7<br>14<br>6<br>13<br>10<br>11       |                  |                         | Associat | ted Time Zones<br>6<br>6<br>6<br>6<br>6<br>6<br>3<br>0      | : Position          |                           | Use<br>SUP<br>SUP                           | r Type -<br>ERVISOR<br>ERVISOR<br>ERVISOR<br>USER<br>USER<br>USER<br>USER                 |               | Use Count<br>N/A<br>N/A<br>N/A<br>N/A<br>N/A<br>N/A<br>N/A        | ŕ                              |
| Lock Details                                              | Status Details         Pending Commands           User 10         40187/57344-484-422-424           40187/57344-484-424-474-44         7100156-494-494-474-44           7100156-494-494-474-44         7100156-494-492-494           6055517-0037-4454-492-494         405555-695-484-492-494           6055517-0037-4454-492-494         405552-695-484-494-494-494           6055216-003-484-492-494         405524-693-484-494-494-494                                                                                                    | Events U<br>53099449972<br>bff64ee9b6c<br>a49651bfe3c<br>99980dcea68<br>bbd998888<br>93935c7ac4a<br>ab404ea84e7<br>f84e91b41e                 | sers in Lock | C Timezone        | es in Lock<br>sition<br>3<br>5<br>7<br>14<br>6<br>13<br>10<br>11<br>12 |                  |                         | Associat | ted Time Zones<br>6<br>6<br>6<br>6<br>6<br>6<br>3<br>0<br>1 | Position            |                           | Use<br>SUP<br>SUP                           | F Type -<br>ERVISOR<br>ERVISOR<br>ERVISOR<br>USER<br>USER<br>USER<br>USER<br>USER<br>USER |               | Use Count<br>N/A<br>N/A<br>N/A<br>N/A<br>N/A<br>N/A<br>N/A<br>N/A | ĺ                              |
| Lock Details<br>3<br>3<br>4<br>5<br>6<br>7<br>8<br>9      | Status batalis         Pending Commands           User ID         91107-7324-4954-822-402           815199-1324-4754-492-42-204         91201-7324-495-922-01           91201-5224-4954-922-01         91204-912-912-91           91201-5224-4954-922-01         91205-912-91           91201-5224-521-91         91205-912-91           91201-524-514-94-54-40         91206-912-91           91201-524-514-94-54-40         91206-912-91           91201-524-514-94-54-40         91206-912-91                                                                                                    | Events U<br>Supp449972<br>Ltff64ee9b6c<br>449651bf63c<br>95950341969<br>9998036ca68<br>bbd9088888<br>95935c7ac4a<br>ab404aa8467<br>f64e91b41e | sers in Lock | c Timezone        | es in Lock<br>sition<br>3<br>5<br>7<br>14<br>6<br>13<br>10<br>11<br>12 |                  |                         | Associat | ted Time Zones<br>6<br>6<br>6<br>6<br>6<br>6<br>3<br>0<br>1 | Position            |                           | Use<br>SUP<br>SUP                           | r Type -<br>ERVISOR<br>ERVISOR<br>ERVISOR<br>USER<br>USER<br>USER<br>USER<br>USER<br>USER |               | Use Count<br>N/A<br>N/A<br>N/A<br>N/A<br>N/A<br>N/A<br>N/A        |                                |

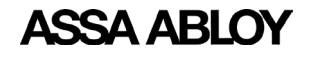

# **Timezones in Lock**

This tab shows time zone positions occupied in the lock. Associated schedule ID, schedule start time, end time, time zone position, time zone mode and schedule days are displayed in tabular format.

| sa ablc                                                                                                    | Y DSR Support Tool                                                                                                    |                                          |                                                                                                 |                     |                                                                                                  |                  |                                                                                       |      |                                                           |                                                           |                                                                      |                                            |                                                                                                    |                          |                      | DSR Statu              | 18 <b>O</b> IM                                                                                                    | c calbad                 |
|----------------------------------------------------------------------------------------------------|----------------------------------------------------------------------------------------------------|------------------------------------------|-------------------------------------------------------------------------------------------------|---------------------|--------------------------------------------------------------------------------------------------|------------------|---------------------------------------------------------------------------------------|------|-----------------------------------------------------------|-----------------------------------------------------------|----------------------------------------------------------------------|--------------------------------------------|----------------------------------------------------------------------------------------------------|--------------------------|----------------------|------------------------|----------------------------------------------------------------------------------------------------|--------------------------|
| cility View                                                                                                    | Configuration Settings > Decryption Utili                                                                                                    | y Repo                                   | ts Utili                                                                                        | ty 🕨                |                                                                                                  |                  |                                                                                       |      |                                                           |                                                           |                                                                      |                                            |                                                                                                    |                          |                      |                        |                                                                                                    |                          |
| ock Detail                                                                                                    |                                                                                                    |                                          |                                                                                                 |                     |                                                                                                  |                  |                                                                                       |      |                                                           |                                                           |                                                                      |                                            |                                                                                                    |                          |                      |                        |                                                                                                    |                          |
|                                                                                                    |                                                                                                    |                                          |                                                                                                 |                     |                                                                                                  |                  |                                                                                       |      |                                                           |                                                           | Total - 6   O                                                        | onfirmed - 5                               | Unknown                                                                                                    | - 1   Out                | of Sync - C          | Synch                  | hronized - 4                                                                                                    | 4   Pend                 |
| rial number                                                                                                    | Description                                                                                                    | Туре                                     | Online                                                                                          | Confirmed           | Sync<br>Status                                                                                   | Battery<br>Level | Coin<br>Cell<br>Voltage                                                               | R55I | IP<br>Address                                             | Current<br>Firmware                                       | New<br>Firmware<br>Status                                            | Estimated<br>Battery<br>Replacemen<br>Date | nt Fi                                                                                                    | ndio<br>rmware<br>ersion | Radic<br>Type        | Ra<br>Up<br>Pr<br>St   | adio<br>ograde<br>ocess<br>atus                                                                                                    | New C<br>Firmw<br>Statur |
|                                                                                                    |                                                                                                    | SxPx                                     |                                                                                                 |                     |                                                                                                  |                  | 2.14                                                                                  |      | 192.168.1.6                                               | 3_0p07_cx_v350                                            | M NA                                                                 | NA                                         | nul                                                                                                    |                          | Etherne              | rt                     |                                                                                                    |                          |
| g 1 to 1 of 1 ent                                                                                                    | Innovation Center 110<br>zites<br>Status Details Pending Commands E:                                                                                                    | External<br>Powered                      | ers in Lock                                                                                     | Timezones           | s in Lock                                                                                        | 9.03             | 5.4*                                                                                  |      |                                                           |                                                           | Cleare                                                               | ed 🛍 Disables                              | d 🖉 Unka                                                                                                    | iown <b>?</b> I          | Pending 🥑            | ) Synchro              | onized <b>Q</b>                                                                                                    | Out of S                 |
| neuzasiwAOFCA<br>ng 1 to 1 of 1 ent<br>ck Details :<br>r No.                                                                                                    | Innovation Center 110<br>rites<br>Status Details Pending Commands Ev<br>Schedule ID -                                                                                                    | External<br>Powered<br>rents Us<br>Start | ers in Lock<br>Time(HH:M                                                                        | Timezones<br>M) En  | s in Lock<br>d Time(HH:M                                                                         | 9.03<br>M)       | Time Zone Mo                                                                          | de   | Global Acc                                                | ess Mode                                                  | Cleare<br>Time Zone Positio                                          | n S                                        | d ⊘ Unka                                                                                                    | iown ? I                 | Pending 📀<br>W       | ) Synchro<br>T         | onized <b>Q</b>                                                                                                    | Out of S                 |
| ng 1 to 1 of 1 ent<br>ck Details :<br>ir No.<br>1                                                                                                    | Innovation Center 110<br>ries<br>Status Details Pending Commands E:<br>Schedule 10 -s<br>emmer Art for themmore                                                                                                    | External<br>Powered                      | ers in Lock<br>Time(HH:M<br>00:00                                                               | Timezones<br>M) Enr | s in Lock<br>d Time(HH:M<br>00:00                                                                | 9.03<br>M)       | Time Zone Mo<br>NORMAL                                                                | de   | Global Acc<br>NC                                          | ess Mode<br>INE                                           | Cleare<br>Time Zone Positio<br>6                                     | n S                                        | d ⊘ Unka<br>M                                                                                                    | rown ? I                 | Pending 🕢<br>W       | ) Synchro<br>T         | onized Q<br>F                                                                                                    | Out of S                 |
| ng 1 to 1 of 1 ent<br>ak Details :<br>r No.<br>1<br>2                                                                                                    | Innovation Center 110 rite Status Details Pending Commands E: Schedule ID . mmm:rem.em.em.emmm af3cicdr-4333.440-6130-403701104501                                                                                                    | External<br>Powered                      | ers in Lock<br>Time(HH:M<br>00:00<br>09:15                                                      | Timezones<br>M) Enr | s in Lock<br>d Time(HH:M<br>00:00<br>12:30                                                       | 9.03<br>M)       | Time Zone Mo<br>NORMAL<br>NORMAL                                                      | de   | Global Acc<br>NC                                          | ess Mode<br>NE<br>NE                                      | Cleare<br>Time Zone Positio<br>6<br>1                                | n S                                        | d ⊘ Unka<br>M                                                                                                    | rown ? I                 | Pending 🕐            | ) Synchro              | onized Q<br>F                                                                                                    | Out of S                 |
| the Details states and the second second sec | Invocation Center 110 Status Details Pending Commands E: Schedule () - mmr.rm.em.mmr afficiel/Fails7446-0140-040701104581 afficiel/Fails7446-0140-040701104581                                                                                                    | external<br>Powered                      | ers in Lock<br>Time(IIII:M<br>00:00<br>09:15<br>07:00                                           | Timezones<br>M) Eni | s in Lock<br>d Time(HH:M<br>00:00<br>12:30<br>19:30                                              | 9.03             | Time Zone Mo<br>NORMAL<br>NORMAL<br>NORMAL                                            | de   | Global Acc<br>NC<br>NC                                    | ess Mode<br>INE<br>INE                                    | Cleare<br>Time Zone Positio<br>6<br>1<br>0                           | n S<br>V                                   | d ⊘ Unka                                                                                                    | Iown ? I                 | Pending (2<br>W      | ) Synchro              | F                                                                                                    | Out of S                 |
| ck Details :<br>ir No.<br>1<br>2<br>3<br>4                                                                                                    | Decoursion Center 110         Pending Commands         Pending Commands         Pending Comm | external<br>Powered                      | ers in Lock<br>Time(HH:M<br>00:00<br>09:15<br>07:00<br>12:10                                    | Timezones<br>M) Enr | s in Lock<br>d Time(HHHM<br>00:00<br>12:30<br>19:30<br>18:30                                     | 9.03             | Time Zone Mo<br>NORMAL<br>NORMAL<br>AMO                                               | de   | Global Acc<br>NC<br>NC<br>PRIMARY                         | ess Mode<br>INE<br>INE<br>INE<br>THENAUX                  | Cleare<br>Time Zone Positio<br>6<br>1<br>0<br>5                      | n S                                        | d 🖉 Unka<br>M                                                                                                    | Iown ?                   | v<br>v<br>v          | Synchro                | F<br>F                                                                                                    | Out of S                 |
| ng 1 to 1 of 1 ent<br>ck Details :<br>ir No.<br>1<br>2<br>3<br>4<br>5                                                                                                    | Developing Center 113           rife                                                                                                    | ents Us<br>Start                         | ers in Lock<br>Time(HH:M<br>00:00<br>09:15<br>07:00<br>12:10<br>12:10                           | Timezones<br>M) En  | s in Lock<br>d Time(HH:M<br>00:00<br>12:30<br>19:30<br>18:30<br>18:30                            | 9.03<br>M)       | Time Zone Mo<br>NORMAL<br>NORMAL<br>AHO<br>AUTOTIME                                   | de   | Clobal Acc<br>NC<br>NC<br>PRIMARY<br>NC                   | ess Mode<br>INE<br>INE<br>INE<br>THENAUX                  | Cleare<br>Time Zone Position<br>6<br>1<br>0<br>5<br>8                | n S                                        | d 🖉 Unka<br>M<br>V<br>V                                                                                                    | IOWN ?                   | V<br>V<br>V<br>V     | Synchro                | F<br>V<br>V<br>V<br>V                                                                                                    | Out of S                 |
| ng 1 to 1 of 1 ent<br>ck Details :<br>in No.<br>1<br>2<br>3<br>4<br>5<br>6                                                                                                    | Developion Centre 113           rite           Status Details         Pending Commande         Pending Commande           Status Details         Pending Commande         Pending Commande         Pending Commande           status Details         Pending Commande         Pending Commande         Pending Command                                                          | External<br>Powered                      | ers in Lock<br>Time(HH3M<br>00:00<br>09:15<br>07:00<br>12:10<br>12:10<br>07:00                  | Timezones<br>M) End | s in Lock<br>d Time(HIBM<br>00:00<br>12:30<br>19:30<br>18:30<br>18:30<br>19:30                   | 9.03<br>M)       | Time Zone Mo<br>NORMAL<br>NORMAL<br>AMO<br>AUTOTIME<br>NORMAL                         | de   | Global Acc<br>NC<br>NC<br>PRIMARY<br>NC                   | ess Mode<br>INE<br>INE<br>INE<br>INE<br>ITHENAUX<br>INE   | Clear<br>Time Zone Positio<br>6<br>1<br>0<br>5<br>8<br>8<br>3        | n S                                        | M                                                                                                    | T<br>7<br>7<br>7<br>7    | Pending ()           | Synchro<br>V<br>V<br>V | Printed C                                                                                                    | Out of S                 |
| ck Details :<br>ck Details :<br>ir No.<br>1<br>3<br>4<br>5<br>6<br>7                                                                                                    | Developing Center 113           rife         Status Details         Pending Commands         E           Status Details         Pending Commands         E         E           status Details         Pending Commands         E         E         E           status Details         Pending Commands         E         E                                                                                                    | External<br>Powered                      | ers in Lock<br>Time(HHM<br>00:00<br>09:15<br>07:00<br>12:10<br>12:10<br>07:00<br>09:15          | Timezone:<br>M) Enr | s in Lock<br>d Time(HRM<br>00:00<br>12:30<br>19:30<br>18:30<br>18:30<br>19:30<br>19:30<br>12:30  | 9.03<br>M)       | Time Zone Mo<br>NORMAL<br>NORMAL<br>AMO<br>AUTOTIME<br>NORMAL<br>UAPM                 | de   | Global Acc<br>NC<br>NC<br>PRIMARY<br>NC<br>NC             | ess Mode<br>INIE<br>INIE<br>ITHENAUX<br>INIE<br>INIE      | Clear<br>Time Zone Positio<br>6<br>1<br>0<br>5<br>8<br>3<br>3<br>2   | n S                                        | M<br>M<br>Verkel<br>M<br>Verkel<br>M<br>Verkel<br>Verkel<br>M<br>Verkel<br>Verkel<br>Verk<br>Verkel<br>Verkel<br>Verkel<br>Verkel<br>Verkel<br>Verkel<br>Verkel<br>Verkel<br>V | T                        | vv<br>vv<br>vv<br>vv | Synchro<br>V<br>V<br>V | F<br>F<br>V<br>V<br>V<br>V<br>V<br>V                                                                                                    | Out of Sy                |
| ck Details :<br>ck Details :<br>r No.<br>1<br>2<br>3<br>4<br>5<br>6<br>7<br>8                                                                                                    | Bowellow Centre 113           ride                                                                                                    | External<br>Powered                      | ers in Lock<br>Time(HHM<br>00:00<br>09:15<br>07:00<br>12:10<br>12:10<br>07:00<br>09:15<br>09:15 | Timezones<br>M) Enc | s in Lock<br>d Time(HHRM<br>00:00<br>19:30<br>18:30<br>18:30<br>19:30<br>19:30<br>19:30<br>12:30 | 9.03<br>M)       | Time Zone Mo<br>Normal<br>Normal<br>Normal<br>Autotime<br>Normal<br>Luaph<br>Autotime | de   | Chobal Acc<br>NC<br>NC<br>PRIMARY<br>NC<br>NC<br>NC<br>NC | ess Mode<br>INE<br>INE<br>INE<br>INE<br>INE<br>INE<br>INE | Time Zone Position<br>6<br>1<br>0<br>5<br>8<br>3<br>3<br>2<br>2<br>7 | n S                                        | M<br>M<br>Verka<br>M<br>M<br>Verka<br>Verka<br>Verka<br>Verka<br>Verka<br>Verka<br>Verka<br>Verka                                                                                                    | T                        | vv<br>vv<br>vv<br>vv | Synchro<br>V<br>V<br>V | Print Print | Out of Sy                |

Time zone definitions:

- Normal users assigned to this timezone have access during it.
- UAPM User Activated Passage Mode, users assigned to this timezone can double swipe to leave the door unlocked for the duration of the timezone. They can double swipe to relock it.
- AutoFPT First Person Through the door with valid access during the timezone causes the door to unlock for the duration of the timezone.
- AutoTime the door automatically unlocks for the duration of the schedule.
- AMO used for changing credential requirements, e.g. card only versus card and pin, on schedule.

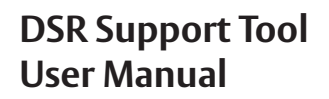

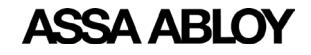

## **Battery Graph**

This tab shows the current status of the battery and estimated battery replacement date of the selected lock. This tab is not visible for PoE and hard powered locks. Estimated battery replacement date is calculated based on historical data for each lock. Recently added locks to the system may not have enough data to estimage replacement date.

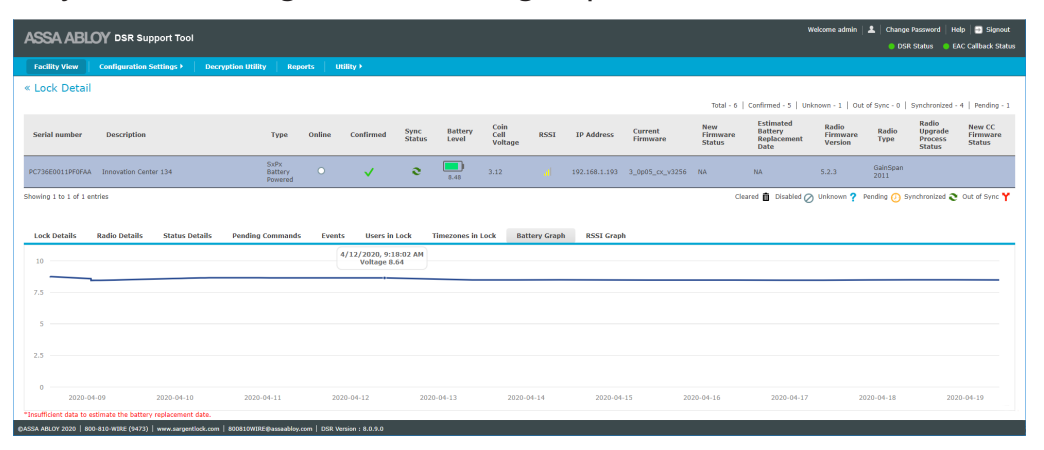

# **RSSI Graph**

This tab shows the previously reported signal strength of the network signal in a graphical format. This tab is not visible for PoE and legacy locks.

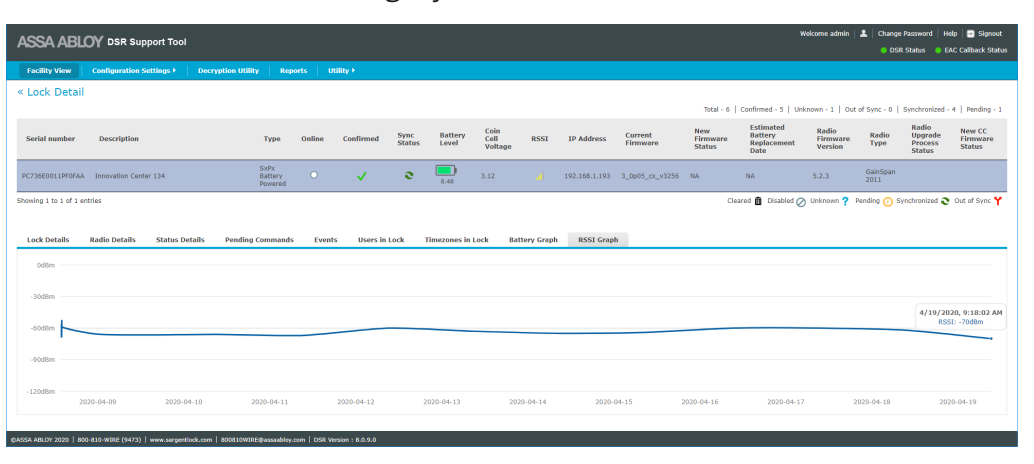

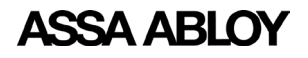

# **Viewing and Changing Lock Configuration**

The **Configuration Settings** tab allows the user to make changes to the DSR and lock configuration with functions such as Controller Settings, Network Settings, Reader Settings, and Server Settings. Each of these options can have multiple selections.

| Configuration Settings 🔻 |   |  |  |  |  |  |
|--------------------------|---|--|--|--|--|--|
| Controller Settings 🛛 👻  | Γ |  |  |  |  |  |
| Network Settings 🛛 👻     |   |  |  |  |  |  |
| Reader Settings 🛛 👻      |   |  |  |  |  |  |
| Server Settings 🔷 👻      |   |  |  |  |  |  |

# **Controller Settings**

The Controller Setting menu allows the user to select controller options such as AES Encryption, Device Specific Commands, System Configurations, and Firmware Upload.

| ( | Configuration Settin | ngs 🔻 | Decryption Utility                    |
|---|----------------------|-------|---------------------------------------|
| 1 | Controller Settings  | ۲     | AES Encryption                        |
|   | Network Settings     | -     | Device Specific Commands <del>*</del> |
|   | Reader Settings      | -     | System Configurations                 |
| 1 | Server Settings      | -     | Firmware Upload                       |

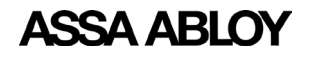

#### **AES Encryption**

This screen allows the user to set the AES encryption key. This key is used to encrypt the messages between the lock and the DSR. The AES Encryption Key Configuration screen is accessed from *Configuration Settings>Controller Settings>AES Encryption*.

**WARNING:** Many DSR integrations support the configuration of AES key settings through the access control system application. If the host software supports a feature exposed here, DO NOT configure it in the DSR. Otherwise the host application may occasionally overwrite these settings and cause confusion at the system operator and cardholder level. Please contact technical support if you are unsure about whether to configure an option in the DSR or in the host application.

| ASS/    |                               | ool                   |                              |                         | Welcome admin   💄   Change Password   Help   📑 Signout<br>💿 DSR Status 🔹 EAC Callback Status |
|---------|-------------------------------|-----------------------|------------------------------|-------------------------|----------------------------------------------------------------------------------------------|
| Facilit | ty View Configuration Setting | Decryption Utility Re | ports Utility >              |                         |                                                                                              |
| AES     | Encryption Key Configura      | tion                  |                              |                         |                                                                                              |
| Pr      | ivate Key                     |                       |                              |                         |                                                                                              |
| O sł    | nared Key Key                 | Encrypti              | on Off Key lifespan in secon | ds 86000 Apply          |                                                                                              |
|         |                               |                       |                              |                         |                                                                                              |
|         | Serial ID                     | Кеу                   | Encryption                   | Key lifespan in seconds | Last updated                                                                                 |
|         | PC002D0338SF47AA              |                       | Off                          | 0                       | î                                                                                            |
|         | PC417E0018PF06AA              |                       | Off                          | 0                       |                                                                                              |
|         | PC624E0231PA0FCA              |                       | Off                          | 0                       |                                                                                              |
|         | PC713D0169SA06CA              |                       | Off                          | 0                       |                                                                                              |
|         | PC736E0011PF0FAA              |                       | off                          | 0                       |                                                                                              |
|         | PC738E0260PF0FAA              |                       | Off                          | 0                       | ~                                                                                            |
| ок      | Cancel                        |                       |                              |                         |                                                                                              |
|         |                               |                       |                              |                         |                                                                                              |
|         |                               |                       |                              |                         |                                                                                              |
|         |                               |                       |                              |                         |                                                                                              |
|         |                               |                       |                              |                         |                                                                                              |
|         |                               |                       |                              |                         |                                                                                              |
|         |                               |                       |                              |                         |                                                                                              |

The top part of the screen allows the user to select the Key Type, either Private Key (default)or Shared Key. Shared Key uses one (starting) AES key for all locks in the system for easier setup. If the key lifespan is set to anything other than 0, the key for each lock will roll to a unique value. Private Key sets a unique starting key for each lock from the very beginning.

If Shared Key is selected, the following settings have to be made:

- Key this is the key identification number (32 character hexadecimal string)
- **Encryption** select On or Off (default)
- **Key lifespan in seconds** default value is 86000 seconds. The allowed range is 60-86000. The key will not roll over if the value is set to 0.

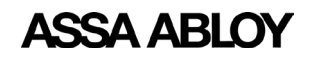

**NOTE:** If using this feature, the initial key loaded in the DSR Support Tool MUST match the initial key loaded into the lock with the Lock Configuration Tool (LCT). To manually change or reset the key on the lock, an initial key will need to be loaded into the lock with LCT.

The bottom part of the screen contains a lock list. Only confirmed locks are displayed. Each lock is displayed with the lock Serial Number, Encryption Key, Encryption status (on/off), Key Lifespan value, and when the key was last updated.

To edit lock information when Private Key is selected, click on the checkbox next to the desired lock Serial Number. This allows the Encryption Key, Encryption Status, and Key Lifespan fields to be edited. If the Encryption Status is set to ON, values must be entered in the Encryption Key and Lifespan fields. If Encryption Status is set to OFF, the Encryption Key and Lifespan fields must be blank. Save the changes by clicking the **OK** button.

To edit lock information when Shared Key is selected, select multiple locks from the list by clicking on multiple checkboxes. Enter the shared encryption key in the Encryption Key field in the top part of the screen. Set the Encryption Status to ON and set the Lifespan value. Click the **Apply** button to apply the shared key to the selected locks. Once the key is applied, click the **OK** button to save the changes.

To turn off the Encryption Key, select multiple locks from the list by clicking on multiple checkboxes. Change the Encryption Status to OFF. Click the **Apply** button. Click the **OK** button to save the changes.

#### **Device Specific Commands**

This menu has two selections, Default Settings and Custom Settings, that allow the user to set the system defaults and custom settings for locks.

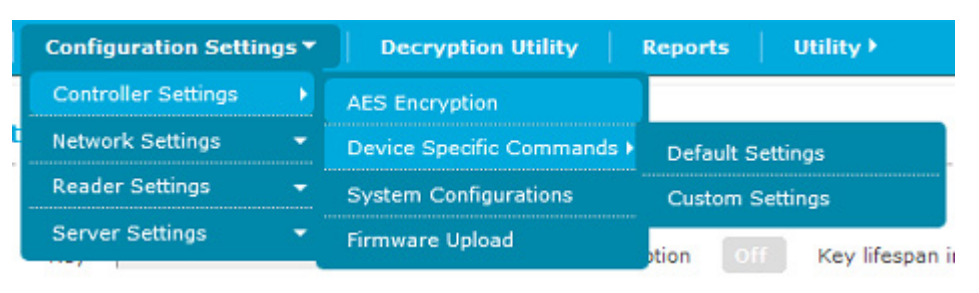

**WARNING:** Most DSR integrations support the configuration of many Device Specific Commands through the access control system application. If the host software supports a feature exposed here, DO NOT configure it in the DSR. Otherwise the host application may occasionally overwrite these settings and cause confusion at the system operator and cardholder level. Please contact technical support if you are unsure about whether to configure an option in the DSR or in the host application.

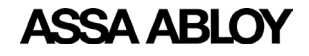

#### **Default Settings**

Default Settings allow the user to add or update the default configuration items, filters, alarms, or lock limits. The default parameters are saved in the DSR database and will be sent to each lock once the lock is confirmed. For existing locks, if default configuration settings are added to each lock once or updated, the latest settings are applied only if custom settings are not set for the lock. Custom settings always supercede the default settings.

| ASSA ABLC               | ₩ DSR Suppor                                                                    | rt Tool                       |                                              | Welc   | ome admin   🚨   Change I<br>🔵 DSR : | Password   Help   🗃 Sir<br>Status 🛛 🔵 EAC Callback | gnout<br>Status |  |  |  |  |  |
|-------------------------|---------------------------------------------------------------------------------|-------------------------------|----------------------------------------------|--------|-------------------------------------|----------------------------------------------------|-----------------|--|--|--|--|--|
| Facility View           | Facility View Configuration Settings > Decryption Utility   Reports   Utility > |                               |                                              |        |                                     |                                                    |                 |  |  |  |  |  |
| Default Device          | Specific Com                                                                    | ımands                        |                                              |        |                                     |                                                    |                 |  |  |  |  |  |
| Note :- Factory default | signifies that no defa                                                          | ault values is set.           |                                              |        |                                     |                                                    |                 |  |  |  |  |  |
| Configuration Iter      | ms Filters                                                                      | Alarms Lock Limits            |                                              |        |                                     |                                                    |                 |  |  |  |  |  |
|                         | Item Code 🔺                                                                     | Configuration Items           | Description                                  | Туре   | SxPx Battery Power                  | SxPx External Powe                                 |                 |  |  |  |  |  |
|                         | 72                                                                              | CONFIGITEM_VISIBLE_FEEDBACK   | Visible Feedback Enable                      | BOOL   | Factory Default                     | Factory Default                                    | ^               |  |  |  |  |  |
|                         | 73                                                                              | CONFIGITEM_AUDIBLE_FEEDBACK   | Audible Feedback Enable                      | BOOL   | True                                | True                                               |                 |  |  |  |  |  |
|                         | 74                                                                              | CONFIGITEM_VISIBLE_INDICATORS | Visible Indicators Enable                    | BOOL   | True                                | True                                               |                 |  |  |  |  |  |
|                         | 75                                                                              | CONFIGITEM_AUDIBLE_INDICATORS | Audible Indicators Enable                    | BOOL   | True                                | True                                               |                 |  |  |  |  |  |
|                         | 76                                                                              | CONFIGITEM_2NDPINDURATION     | Wait For 2nd PIN Duration (seconds)          | U8     | Factory Default                     | Factory Default                                    |                 |  |  |  |  |  |
|                         | 77                                                                              | CONFIGITEM_LOCKOUT_ATTEMPTS   | Invalid Attempts Until Lockout               | U8     | Factory Default                     | Factory Default                                    |                 |  |  |  |  |  |
|                         | 78                                                                              | CONFIGITEM_LOCKOUT_DURATION   | Duration Of Lockout (seconds)                | U8     | Factory Default                     | Factory Default                                    |                 |  |  |  |  |  |
|                         | 80                                                                              | CONFIGITEM_ICIDLE_DURATION    | Invalid Credential Idle Reset Time (seconds) | U8     | 40                                  | 40                                                 |                 |  |  |  |  |  |
|                         | 83                                                                              | CONFIGITEM_PANIC_MODE         | Panic Mode                                   | BOOL   | Factory Default                     | Factory Default                                    |                 |  |  |  |  |  |
|                         | 104                                                                             | CONFIGITEM_DOOR_AJAR_TIME     | Door Ajar Time (seconds)                     | U8     | Factory Default                     | Factory Default                                    |                 |  |  |  |  |  |
|                         | 105                                                                             | CONFIGITEM_SESSION_TIMEOUT    | Session Timeout                              | U8     | 30                                  | 30                                                 |                 |  |  |  |  |  |
|                         | 114                                                                             | CONFIGITEM_SCHEDULER_TYPE     | Scheduling Algorithm                         | U8     | Simple                              | Disable                                            |                 |  |  |  |  |  |
|                         | 115                                                                             | CONFIGITEM_SCHEDULER_AWAKE    | Scheduler Awake Duration (decaseconds)       | U8     | 3                                   | 3                                                  |                 |  |  |  |  |  |
|                         | 116                                                                             | CONFIGITEM_SCHEDULER_PERIOD   | Period Scheduler Awakens (minutes)           | U16    | 1440                                | Factory Default                                    |                 |  |  |  |  |  |
|                         | 117                                                                             | CONFIGITEM_SCHEDULER_HOD      | Scheduler Hour Of Day Map                    | STRING | 6                                   | 6                                                  |                 |  |  |  |  |  |
|                         | 110                                                                             | CONSTRUCTEM COULDINED DOW     | Cohodular Day Of Wook Man                    | 110    | (1)                                 | -                                                  | ~               |  |  |  |  |  |
| Save Cancel             |                                                                                 |                               |                                              |        |                                     |                                                    |                 |  |  |  |  |  |

There are four tabs on this page:

• Configuration Items (default selection)

©ASSA ABLOY 2020 | 800-810-WIRE (9473) | www.sargentlock.com | 800810WIRE@assaabloy.com | DSR Version : 8.0.9.0

- Filters
- Alarms
- Lock Limits

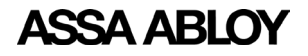

#### **Configuration Items**

This table shows a list of configuration parameters that can be set as default. The following fields are displayed:

- Check box for configuration item selection
- Item Code (default sorted)
- Configuration Item
- Description
- Item
- SX PX Battery Powered (editable field)
- SX PX External Powered (editable field)

Parameters can be edited after selecting the checkbox. Parameters which are not set as default in DSR are shown as 'factory default', which means that no default values are set. A few of the parameters have predefined values set in DSR that are displayed in the list. These values can be updated but they cannot be set to be blank.

Once the defaults are defined, only those settings may be updated. Settings cannot be set back to a 'factory default'.

To set default configuration items, do the following:

- 1. Select the checkbox for the configuration items to be set as default, multiple selection is possible.
- 2. Select or set the value in the SX PX battery powered column or the SX PX external powered column, or both. The values in the SX PX battery powered column define the default values to be set on Wi-Fi battery powered locks. The values in the SX PX external powered column define the default values to be set on external powered locks.
- 3. Once all values are selected, click the **SAVE** button. A success message is displayed.

Some of the Configuration Items have Tool Tips that provide guidance on setting values, such as setting ranges, setting increments, etc. To see the Tool Tip, mouse over the Configuration Item.

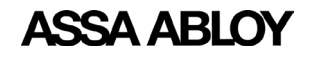

#### **Filters**

**NOTE:** Many EAC systems have built-in event filtering. It may be preferable to filter the events at the EAC level instead of lock or DSR. Please contact your EAC's technical support before filtering out any events in the DSR Support Tool.

This tab has two radio buttons, SX PX Battery Powered (default selected) and SX PX External Powered. The table shows a list of locks based on the radio button selection. The following fields are displayed:

- Check box for event filter selection
- Item Code (default sorted)
- Event filters
- Reporting toggle button (ON/OFF) controls whether an event is reported to the access control software
- Recording toggle button (ON/OFF) controls whether an event is recorded locally at the lock controller

**NOTE:** If the reporting and/or recording toggle switches are set to ON for any event filter, that event will NOT be recorded and/or reported. An ON setting means the event is being filtered out. An OFF setting means the event is being recorded/reported.

For an event to be reported, recording must also be allowed. If an event is not recorded, it cannot be reported.

By default there are ten (10) event filters that have reporting and recording set to ON. These events are filtered out by default.

INVALIDPIN USERADDED USERDELETEDCOMENDED

COMUSER NVRAMOK USERREPLACED USERUPDATED

CHECKSUMCONFIG CHECKSUMTZ

To set default filters, do the following:

- 1. Select the checkbox for the filters to set as default, multiple selection is allowed. Edit mode is enabled for the selected filters.
- 2. Set the toggle button in the Reporting column to ON to filter out reporting.
- 3. Set the toggle button in the Recording column to ON to filter out recording.
- 4. Click the **SAVE** button. A pop-up success message appears.
- 5. Click the **OK** button.

If custom filters ARE NOT present for the locks (selected based on door type), then the updated default values are pushed to all the locks specific to the selected door type.

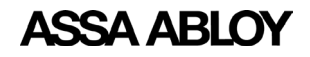

If custom filters ARE present for the locks (selected based on door type), then a pop-up message appears asking the user if they want to overwrite the custom settings. Clicking the **OK** button in the pop-up updates the locks and overwrites the custom settings. Clicking the **CANCEL** button in the pop-up updates only the locks that do not have custom filter values.

#### Alarms

This tab has two radio buttons, SX PX Battery Powered (default selected) and SX PX External Powered. The table shows a list of locks based on the radio button selection. The following fields are displayed:

- Check box for alarm selection
- Item Code (default sorted)
- Alarm Name
- Security Mode (ON/OFF)
- Passage Mode (ON/OFF)
- Rx Held Mode (ON/OFF)
- Log When Secure (ON/OFF)
- Log In Passage (ON/OFF)
- Log When Rx Held (ON/OFF)

To set default alarms, do the following:

- 1. Select the checkbox for the alarms to set as default, multiple selection is allowed. Edit mode is enabled for the selected alarms.
- 2. Set the toggle button in any or all of the columns to set the desired alarm configuration.
- 3. Click the **SAVE** button. A pop-up success message appears.
- 4. Click the **OK** button.

If custom alarms ARE NOT present for the locks (selected based on door type), then the updated default values are pushed to all the locks specific to the selected door type.

If custom alarms ARE present for the locks (selected based on door type), then a pop-up message appears asking the user if they want to overwrite the custom settings. Clicking the **OK** button in the pop-up updates the locks and overwrites the custom settings. Clicking the **CANCEL** button in the pop-up updates only the locks that do not have custom alarm values.

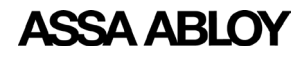

Experience a safer and more open world

#### Lock Limit

This tab displays a list of lock limits that can be set as defaults. The following fields are displayed:

- Check box for limit selection
- User Limit (10000 default)
- Time Zone Limit (256 default)
- Exception Limit (256 default)
- Exception Group Limit (256 default)
- Event Log Entries Limit (30000 default)
- Declined Log Entries Limit (30000 default)
- Alarm Log Entries Limit (30000 default)
- Network Log Entries Limit (512 default)
- Command Log Entries Limit (2048 default)

**NOTE:** These settings should only be adjusted if directed to do so by technical support.

To set a lock limit, do the following:

- 1. Select the checkbox for the lock limits to set as default, multiple selection is allowed. Edit mode is enabled for the selected lock limits.
- 2. Change the values for the selected lock limits.
- 3. Click the **SAVE** button. A pop-up success message appears.
- 4. Click the **OK** button.

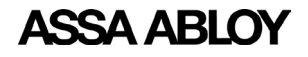

#### **Custom Settings**

Custom Settings allow the user to set the customized configuration items, filters, and alarms to all battery powered locks or all external powered locks, or to a specific lock.

|                                                 |                          |                |                               | Welcome admin                                | A Change Passwor | d   Help   🖃 Signout |
|-------------------------------------------------|--------------------------|----------------|-------------------------------|----------------------------------------------|------------------|----------------------|
| ASSA ABLOT Bak support 100                      | '                        |                |                               |                                              | 🔵 DSR Status     | EAC Callback Status  |
| Facility View Configuration Settings            | Decryption Utility       | Reports        | Utility >                     |                                              |                  |                      |
| Access Points                                   | Custom Device S          | Specific Co    | ommands                       |                                              |                  |                      |
| E PC002D0338SF47AA                              | SxPx Battery Powered     | O SXPX EX      | tternal Powered               |                                              |                  |                      |
| PC736E0011PF0FAA                                | Configuration Items      | Filters        | Alarms Lock Limits            |                                              |                  |                      |
| PC738E0260PF0FAA                                |                          |                |                               |                                              |                  |                      |
|                                                 |                          | Item Code 🕳    | Configuration Items           | Description                                  | Туре             | Value                |
|                                                 |                          | 72             | CONFIGITEM_VISIBLE_FEEDBACK   | Visible Feedback Enable                      | BOOL             | ^                    |
|                                                 |                          | 73             | CONFIGITEM_AUDIBLE_FEEDBACK   | Audible Feedback Enable                      | BOOL             |                      |
|                                                 |                          | 74             | CONFIGITEM_VISIBLE_INDICATORS | Visible Indicators Enable                    | BOOL             |                      |
|                                                 |                          | 75             | CONFIGITEM_AUDIBLE_INDICATORS | Audible Indicators Enable                    | BOOL             |                      |
|                                                 |                          | 76             | CONFIGITEM_2NDPINDURATION     | Wait For 2nd PIN Duration (seconds)          | U8               |                      |
|                                                 |                          | 77             | CONFIGITEM_LOCKOUT_ATTEMPTS   | Invalid Attempts Until Lockout               | U8               |                      |
|                                                 |                          | 78             | CONFIGITEM_LOCKOUT_DURATION   | Duration Of Lockout (seconds)                | U8               |                      |
|                                                 |                          | 80             | CONFIGITEM_ICIDLE_DURATION    | Invalid Credential Idle Reset Time (seconds) | U8               |                      |
|                                                 |                          | 83             | CONFIGITEM_PANIC_MODE         | Panic Mode                                   | BOOL             |                      |
|                                                 |                          | 104            | CONFIGITEM_DOOR_AJAR_TIME     | Door Ajar Time (seconds)                     | U8               |                      |
|                                                 |                          | 105            | CONFIGITEM_SESSION_TIMEOUT    | Session Timeout                              | U8               |                      |
|                                                 |                          | 114            | CONFIGITEM_SCHEDULER_TYPE     | Scheduling Algorithm                         | U8               |                      |
|                                                 |                          | 115            | CONFIGITEM_SCHEDULER_AWAKE    | Scheduler Awake Duration (decaseconds)       | U8               |                      |
|                                                 |                          | 116            | CONFIGITEM_SCHEDULER_PERIOD   | Period Scheduler Awakens (minutes)           | U16              |                      |
|                                                 |                          | 117            | CONFIGITEM_SCHEDULER_HOD      | Scheduler Hour Of Day Map                    | STRING           | ( <del>)</del>       |
|                                                 |                          | 118            | CONFIGITEM SCHEDULER DOW      | Schadular Day Of Weak Man                    | 118              | A Y                  |
|                                                 | OK Cancel                |                |                               |                                              |                  |                      |
| ©ASSA ABLOY 2020   800-810-WIRE (9473)   www.sa | rgentlock.com   800810WI | RE@assaabloy.c | om   DSR Version : 8.0.9.0    |                                              |                  | ASSA ABLOY           |

Custom Settings to All Locks:

The Custom Device Specific Commands page displays custom commands. The left panel displays a list of locks. The locks displayed can be Battery Powered or External Powered locks, depending on the radio button selection. By default Battery Powered locks is selected. The four tabs, Configuration Items, Filters, Alarms, and Lock Limits are the same as they are for the Default Settings. Please refer to the sections above for details in setting each of these items.

Custom Settings to a Specific Lock:

To set custom settings to a specific lock, select the lock from the list in the left panel on the screen. Any settings made to items in the Configuration Items, Filters, Alarms, and Lock Limits tabs will apply only to the selected lock. The four tabs, Configuration Items, Filters, Alarms, and Lock Limits are the same as they are for the Default Settings. Please refer to the sections above for details in setting each of these items.

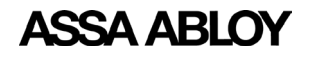

#### Configuring Wireless Lockset Contact Schedules in the DSR

The following configuration parameters determine the exact contact time for a battery powered WiFi lock. The default contact schedule for a battery powered Wi-Fi lock is once every 24 hours. When defining your own wakeup schedule, it is recommended to not schedule more than 50 locks to connect at the same time.

- CONFIGITEM\_SCHEDULER\_TYPE-114
- CONFIGITEM SCHEDULER PERIOD-116
- CONFIGITEM SCHEDULER HOD-117 [Hour of day scheduling]
- CONFIGITEM SCHEDULER DOW-118 [Day of week scheduling]
- CONFIGITEM SCHEDULER DOM-119 [Day of month scheduling]
- CONFIGITEM SCHEDULER HM1-120 [On at hour:minute #1]
- CONFIGITEM SCHEDULER HM2-121 [On at hour:minute #2]
- CONFIGITEM SCHEDULER HM3-122 [On at hour:minute #3]
- CONFIGITEM SCHEDULER HM4-123 [On at hour:minute #4]

#### CONFIGITEM\_SCHEDULER\_TYPE-114

This parameter determine which scheduling algorithm is used:

- SCHEDULERTYPE\_SIMPLE [1] connect every X minutes
- SCHEDULERTYPE\_DOM [2] connect at specific times on certain calendar days of the month
- SCHEDULERTYPE\_DOW [3] connect at specific times on certain, or all, days of the week. Supports up to four (4) wake ups per day.
- SCHEDULERTYPE\_COMMUSER [4] lock does not wake up on any schedule. Will wake up only when a special credential is presented or a real-time alarm occurs.
- SCHEDULERTYPE\_HOD [5] connect at specific times on certain, or all, days of the week. Support more than four (4) wake ups per day.
- SCHEDULERTYPE\_OFF [6] not recommended
- SCHEDULERTYPE\_HARDON [0] radio is always on (battery powered locks should not be set to this)

For the SCHEDULERTYPE\_SIMPLE, SCHEDULERTYPE\_DOM, SCHEDULERTYPE\_DOW, and SCHEDULERTYPE\_COMMUSER modes, the radio is normally off and only powered up when either a scheduling condition is met, as in the case of SIMPLE, DOM, and DOW, or a Comm User credential is presented.

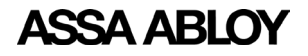

Experience a safer and more open world

#### How to Enable Scheduling of Different Modes

- To have the lock always online: Set CONFIGITEM\_SCHEDULER\_TYPE 114 to 0 (always connected). This should NOT be used for battery powered locks as it will rapidly exhaust the battery.
- To have the lock wake up every x minutes: Set CONFIGITEM\_SCHEDULER\_TYPE 114 to 1. Set x is with CONFIG #116 - Period Scheduler Awakens. Value may be from 1 to 65535 minutes.
- To have the lock wake up certain times of day on certain days of the calendar month: Set CONFIGITEM\_SCHEDULER\_TYPE 114 to 2. Set CONFIG #119 - Scheduler Day of Month Map to choose the days of the month. Set up to four (4) exact times of day using Configuration Parameters (set a time to 00:00 to disable it):

120 - Scheduler on at Hours:Minutes #1

121 - Scheduler on at Hours:Minutes #2

122 - Scheduler on at Hours:Minutes #3

123 - Scheduler on at Hours:minutes #4

• To have the lock wake up at certain times of day on certain days of the week: For four (4) or fewer wakeups per day, set CONFIGITEM\_SCHEDULER\_TYPE 114 to 3. Choose days of the week with CONFIG #118 - Scheduler Day of Week Map. Set up to four (4) exact times of day using Configuration Parameters (set a time to 00:00 to disable it):

120 - Scheduler on at Hours:Minutes #1

121 - Scheduler on at Hours:Minutes #2

122 - Scheduler on at Hours:Minutes #3

123 - Scheduler on at Hours:minutes #4

For more than four (4) wakeups per day, set CONFIGITEM\_SCHEDULER\_TYPE 114 to 5. Select CONFIGITEM SCHEDULER HOD 117 and select the desired wake up times. Select CONFIGITEM)SCHEDULER\_DOW 118 and select the desired days of the week.

• To disable scheduled wakeup: Set CONFIGITEM)SCHEDULER\_TYPE 114 to 4 (not recommended to disable scheduled wakeup).

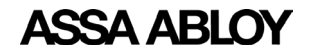

#### System Configurations

This screen allows the user to set Pulse Open expiration time in milliseconds. This time determines the maximum time an unlock command from the EAC will be held for a battery powered Wi-Fi lock.

The System Configurations screen is accessed from *Configuration Settings*>Controller Settings>System Configurations.

| ASSA ABL         | OY DSR Support Tool             |                         |                |                            | Welcome admin   💄   Change Password<br>💿 DSR Status | Help   ➡ Signout<br>● EAC Callback Status |
|------------------|---------------------------------|-------------------------|----------------|----------------------------|-----------------------------------------------------|-------------------------------------------|
| Facility View    | Configuration Settings >        | Decryption Utility      | Reports        | Utility 🕨                  |                                                     |                                           |
| System Conf      | igurations                      |                         |                |                            |                                                     |                                           |
|                  | Item Co                         | ode                     |                | Config Name                | Config Value (Min)                                  |                                           |
|                  | 0                               |                         |                | Pulse Open Expiration Time | 3                                                   |                                           |
| Save Concel      |                                 |                         |                |                            |                                                     |                                           |
|                  |                                 |                         |                |                            |                                                     |                                           |
| GASSA ABLOY 2020 | 800-810-WIRE (9473)   www.sarge | ntlock.com   800810WIRE | @assaabloy.com | DSR Version : 8.0.9.0      |                                                     | ASSA ABLOY                                |

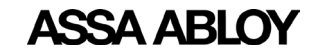

## DSR Support Tool User Manual

#### **Firmware Upload**

This screen allows the user to upload controller firmware to a batch of locksets. The firmware upload screen is accessed from *Configuration Settings>Controller Settings>Firmware Upload*.

| ASSA ABLOY DSR Support Tool                                                                                                    | Welcome admin   👗   Change Password   Help   🚍 Signout<br>💿 DSR Status 🔹 EAC Callback Status |
|----------------------------------------------------------------------------------------------------|----------------------------------------------------------------------------------------------|
| Facility View Configuration Settings Decryption Utility Reports Utility                                                                |                                                                                              |
| Firmware Upload                                                                                                    |                                                                                              |
| O SxPx Units                                                                                                    |                                                                                              |
| Firmware Version:<br>[3_0p09_cx_v2531 ]<br>(This version of firmware will be applied to selected locks.)<br>CC Firmware Version: v00.0 | 1.00.95                                                                                      |
| Search:                                                                                                    | Search:                                                                                      |
| Serial Number * Description                                                                                                    | Serial Number * Description                                                                  |
| PC624E0231PA0FCA Innovation Center 110                                                                                                 | No data available in table                                                                   |
| PC713D0169SA06CA Innovation Center 119                                                                                                 |                                                                                              |
| PC736E0011PF0FAA Innovation Center 134                                                                                                 |                                                                                              |
| PC738E0260PF0FAA Innovation Center 107                                                                                                 |                                                                                              |
|                                                                                                    |                                                                                              |
|                                                                                                    |                                                                                              |
| *                                                                                                    |                                                                                              |
|                                                                                                    |                                                                                              |
|                                                                                                    |                                                                                              |
|                                                                                                    |                                                                                              |
| Ý                                                                                                    | v                                                                                            |
|                                                                                                    |                                                                                              |
|                                                                                                    | Apply                                                                                        |
| Note: Offline POE and Hard-Powered locks cannot be selected until they are back online.                                                |                                                                                              |
| ©ASSA ABLOY 2020   800-810-WIRE (9473)   www.sargentlock.com   800810WIRE@assaabloy.com   DSR Version : 8.0.9.0                        | ASSA ABLOY                                                                                   |

By default, the latest firmware version is selected in the Firmware Version dropdown list. The latest version or any other available firmware version can be selected from the list.

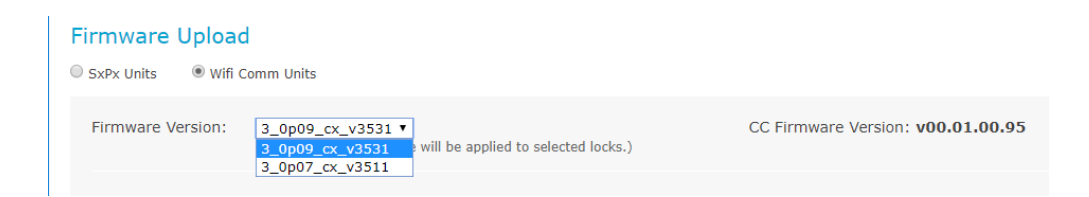

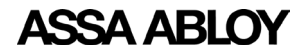

There are two panels on the Firmware Upload screen:

- Left panel shows a list of all confirmed Sx/PX battery or external powered locks for which DSR knows the existing firmware versions. Details of the locks (lock type and firmware version) are displayed along with the serial number in the left panel.
- Right panel shows the list of locks selected for firmware upload.

To select a lock for firmware upload, select the desired lock in the left panel and click the > button. To select all of the locks, click the >> button.

To remove a lock from the firmware upload list on the right panel, select the desired lock and click the < button. To remove all of the locks from the upload list, click the << button.

When all of the desired locks are in the right panel, click the **Apply** button. If there are no locks listed in the right panel, the Apply button is disabled.

| ASSA ABLOY DSR Support Tool                                                                                                    | Welcome admin  | <ul> <li>Change Password Help Signout</li> <li>DSR Status</li> <li>EAC Callback Status</li> </ul> |
|----------------------------------------------------------------------------------------------------|----------------|---------------------------------------------------------------------------------------------------|
| Facility View Configuration Settings > Decryption Utility Reports Utility >                                                                                      |                |                                                                                                   |
| Firmware Upload                                                                                                    |                |                                                                                                   |
| SxPx Units     Wifi Comm Units                                                                                                    |                |                                                                                                   |
| Firmware Version:          [2_0p09_cx_v3531 *]         (This version of firmware will be applied to selected locks.)           CC Firmware Version: v00.01.00.95 |                |                                                                                                   |
| Search: *                                                                                                    |                | Search:                                                                                           |
| Serial Number A Description $\phi$ Voltage $\phi$ CC Firmware Version $\phi$ Firmware Version $\phi$ Serial Number A Description                                 | Voltage 👙      | CC Firmware<br>Version Version \$                                                                 |
| PC624E0231PA0FCA Innovation Center 110 PC36E0011PF0FAA Innovation Center                                                                                         | er 134 🗾 08.48 | 3_0p05_cx_v3256                                                                                   |
| PC738E0260PF0FAA Innovation Center 107                                                                                                    |                |                                                                                                   |
|                                                                                                    |                |                                                                                                   |
| »                                                                                                    |                |                                                                                                   |
|                                                                                                    |                |                                                                                                   |
|                                                                                                    |                |                                                                                                   |
|                                                                                                    |                |                                                                                                   |
|                                                                                                    |                |                                                                                                   |
|                                                                                                    |                |                                                                                                   |
| *                                                                                                    |                | -                                                                                                 |
| 5 F 6                                                                                                    |                | ,                                                                                                 |
|                                                                                                    |                | Apply                                                                                             |
| Note: Offline POE and Hard-Powered locks cannot be selected until they are back online.                                                                          |                |                                                                                                   |
|                                                                                                    |                |                                                                                                   |
| ©ASSA ABLOY 2020   800-810-WIRE (9473)   www.sargentlock.com   800810WIRE@assaabloy.com   DSR Version : 8.0.9.0                                                  |                | ASSA ABLOY                                                                                        |

A message prompt appears on the screen with a notification of the firmware upgrade. Each lock selected will be upgraded on its next session. Once a lock begins its download, the process will take several minutes, during which time the lock will be unresponsive.

**NOTE:** Hard powered (always connected) locksets will begin updating immediately. Wireless locks that are disconnected are queued for an upgrade upon their next connection.

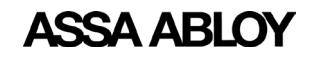

## **Network Settings**

This selection allows the user to upload radio firmware, update radio configuration, update network configuration, and upload certificate files to the server.

| Configuration Settin | ngs 🔻 | Decryption Utility Repor           |
|----------------------|-------|------------------------------------|
| Controller Settings  | •     |                                    |
| Network Settings     | •     | Radio Firmware Upload              |
| Reader Settings      |       | Radio Certificate Update           |
| Server Settings      | •     | Network Configuration Update       |
|                      |       | Radio Configuration Creator        |
|                      |       | Upload Certificate Files to Server |

#### **Radio Firmware Upload**

This screen allows the user to upgrade the radio firmware on selected locks. This interface allows the user to upload radio firmware version for multiple locks at the same time. Locks with a GS1500 radio must have a radio configuration profile made for them before the firmware upgrade process. Please see "Radio Configuration Creator" on page 29 for instructions on how to do so.

The Radio Firmware Upload screen is accessible from *Configuration Settings>Network* Settings> Radio Firmware Upload.

|                            |                                            |                                        |                      |                    |          | w                           | elcome admin   🚨   Change Password   Help | 📑 Signout       |
|----------------------------|--------------------------------------------|----------------------------------------|----------------------|--------------------|----------|-----------------------------|-------------------------------------------|-----------------|
|                            |                                            |                                        |                      |                    |          |                             | 😑 DSR Status 🛛 🔵 EAC                      | Callback Status |
| Facility View              | Configuration Settings >                   | Decryption Utility                     | Reports              | Utility 🕨          |          |                             |                                           |                 |
| Radio Firmwa               | re Upload                                  |                                        |                      |                    |          |                             |                                           |                 |
| Radio Firmware<br>Version: | gs2011_s2w_5.5.5<br>(This version of radio | bin ✓<br>firmware will be applied to s | elected locks.       | )                  |          |                             |                                           |                 |
|                            |                                            | Search:                                |                      | ^                  |          |                             | Search:                                   | ^               |
| Serial Numbe               | r A Description                            | Voltage                                | Radio Fin<br>Version | mware <sub>‡</sub> |          | Serial Number 🔺 Description | ≑ Voltage ≑ Radio Firmwa<br>Version       | e ÷             |
| PC736E0011PF0F             | AA Innovation Center 134                   | 08.74                                  | 5.2.3                |                    |          | No data a                   | available in table                        |                 |
| PC738E0260PF0F             | AA Innovation Center 107                   | <b>I</b> 07.27                         | 5.5.1                |                    |          |                             |                                           |                 |
|                            |                                            |                                        |                      |                    | >        |                             |                                           |                 |
|                            |                                            |                                        |                      |                    | ~        |                             |                                           |                 |
|                            |                                            |                                        |                      |                    |          |                             |                                           |                 |
|                            |                                            |                                        |                      |                    | <        |                             |                                           |                 |
|                            |                                            |                                        |                      |                    | <b>«</b> |                             |                                           |                 |
|                            |                                            |                                        |                      |                    |          |                             |                                           |                 |
|                            |                                            |                                        |                      |                    |          |                             |                                           |                 |
|                            |                                            |                                        |                      |                    |          |                             |                                           |                 |
| <                          |                                            |                                        |                      | >                  |          | 5                           |                                           | ~               |
|                            |                                            |                                        |                      |                    |          |                             |                                           |                 |
|                            |                                            |                                        |                      |                    |          |                             |                                           | Apply           |
| * Mandatory Fie            | lds                                        |                                        |                      |                    |          |                             |                                           |                 |
| Note: Offline Ha           | rd-Powered locks cannot be s               | selected until they are b              | ack online.          |                    |          |                             |                                           |                 |
|                            |                                            |                                        |                      |                    |          |                             |                                           |                 |
|                            |                                            |                                        |                      |                    |          |                             |                                           |                 |
|                            |                                            |                                        |                      |                    |          |                             |                                           |                 |
|                            | 00-810-WIRE (9473) www.sarge               | ntlock.com   800810WIRF@               | assaablov.com        | DSR Version -8.0.  | .9.0     |                             | A99                                       | AARIO           |

By default, the latest radio firmware version is selected in the **Radio Firmware Version** dropdown list. The latest version or any other available firmware version can be selected from the list. If DPAC Firmware Image is selected, then the controller firmware version is displayed next to the Radio Firmware Version dropdown list.

#### Radio Firmware Upload

#### Radio Firmware Upload

Version:

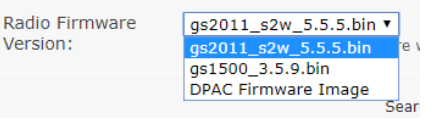

Controller Firmware (After radio firmware upgrade) : 3\_0n18

Radio Firmware DPAC Firmware Image 🔻 mware will be applied to selected locks.) Version: (This version of radio fi

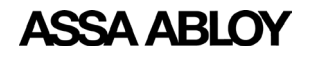

There are two panels on the Radio Firmware Upload screen:

- Left panel shows a list of all confirmed Sx/PX battery or external powered locks for which supports Over-the-Air radio firmware upgrade. Not all locks can accept a radio firmware upgrade. Details of the locks (description, voltage, and firmware version) are displayed along with the serial number in the left panel. Locks will be displayed based on the radio firmware version selected. Locks which have similar radio firmware version compared to selected radio firmware version will not be displayed on the screen.
- Right panel shows the list of locks selected for radio firmware upload.

To select a lock for firmware upload, select the desired lock in the left panel and click the > button. To select all of the locks, click the >> button.

To remove a lock from the firmware upload list on the right panel, select the desired lock and click the < button. To remove all of the locks from the upload list, click the << button.

When all of the desired locks are in the right panel, click the **Apply** button. If there are no locks listed in the right panel, the Apply button is disabled.

| ASSA ABL                            | OY DSR Support Tool                        | I                                     |                        |                   |             |                  |                   | Welcome admir | I 🔒 Change Passv<br>OSR Statu | vord   Help   🗃 🗄<br>us 🛛 🔵 EAC Callba | Signout<br>ck Status |
|-------------------------------------|--------------------------------------------|---------------------------------------|------------------------|-------------------|-------------|------------------|-------------------|---------------|-------------------------------|----------------------------------------|----------------------|
| Facility View                       | Configuration Settings >                   | Decryption Utility                    | Reports                | Utility 🕨         |             |                  |                   |               |                               |                                        |                      |
| Radio Firmw                         | are Upload                                 |                                       |                        |                   |             |                  |                   |               |                               |                                        |                      |
| Radio Firmware<br>Version:          | gs2011_s2w_5.5.5<br>(This version of radio | .bin ▼<br>firmware will be applied to | selected locks.)       |                   |             |                  |                   |               |                               |                                        |                      |
|                                     |                                            | Search:                               |                        | A                 |             |                  |                   |               | Search:                       |                                        | *                    |
| Serial Numbe                        | r 🔺 Description                            | Voltage                               | Radio Fire     Version | nware 🖕           |             | Serial Number    | Description       |               | ♦ Voltage ♦ Ra                | adio Firmware<br>ersion                | ÷                    |
| PC736E0011PF0F                      | AA Innovation Center 134                   | 08.48                                 | 3 5.2.3                |                   |             | PC738E0260PF0FAA | Innovation Center | r 107         | 07.27 5.5.                    | 1                                      | -                    |
| 4                                   |                                            |                                       |                        | •                 | ><br>><br>< | 4                |                   |               |                               |                                        | ×                    |
| * Mandatory Fie<br>Note: Offline Ha | lds<br>rd-Powered locks cannot be s        | elected until they are ba             | ck online.             |                   |             |                  |                   |               |                               | •                                      | pply                 |
| MASSA ABLOY 2020                    | 00-810-WIRE (9473)                         | tlack.com   800810WIRE@cc             | saablov com L De       | D Version • 8-0.0 | 0           |                  |                   |               |                               | 14 <u>42</u> 24                        |                      |

A message prompt appears on the screen with a notification of the firmware upgrade. Each lock selected will be upgraded on its next session. Once a lock begins its download, the process will take several minutes, during which time the lock will be unresponsive.

**NOTE:** DAPC radio cannot be downgraded to a lower version. GS2011 and GS2015 can be downgraded to a lower version. GS1500 can be downgraded, but this should only be done when directed by technical support.

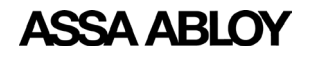

#### **Radio Certificate Update**

This screen allows the user to update the network certificates of the locks over-the-air. Network certificates are uploaded using the *Upload Certificate Files to Server* screen. ("Upload Certificate Files to Server" on page 30). The Radio Certificate Update screen is used to select the certificate that will be used to update the locks. This can be done as a bulk update process.

This feature is only available for certain models of lock radios. Please consult technical support for help determining if the lock(s) have a supported radio. Also, the firmware version must be 3\_0p04\_v1883 or higher.

The Radio Certificate Update screen is accessed from *Configuration Settings*>*Network Settings*>*Radio Certificate Update*.

| SSA ABLO            | Y DSR Support Tool                    |                            |                        |                          |                                                       | Welcome ac                  | lmin   💄   Change P<br>🔵 DSR S | assword   Help<br>itatus 🔵 EAC | allback Statu |
|---------------------|---------------------------------------|----------------------------|------------------------|--------------------------|-------------------------------------------------------|-----------------------------|--------------------------------|--------------------------------|---------------|
| Facility View       | Configuration Settings >              | Decryption Utility         | Reports                | Utility 🕨                |                                                       |                             |                                |                                |               |
| No network cer      | tificates found in the systen         | n. You first need to uploa | ad the certificat      | e files to the server. c | lick <mark>here</mark> to go to certificate upload pa | age.                        |                                |                                |               |
| adio Certifica      | te Update                             |                            |                        |                          |                                                       |                             |                                |                                |               |
| Select the typ      | e of certificate to upload            | l whether a network        | certificate o          | r any other certific     | ate                                                   |                             |                                |                                |               |
| Network Certific    | ate Network Type:                     | EAP-TLS 🗸                  | CA                     | Certificate:*            | Client Certificate:*                                  | ~                           | Private Key File:              | •                              | ~             |
| O Other Certificate | Radio Certificate Alias:*             |                            | Ce                     | rtificate:*              | $\sim$                                                |                             |                                |                                |               |
| Serial Number       | Description     Innovation Center 101 |                            | Radio Firmw<br>Version | are 🍦                    | Serial Number 🔺 Descri                                | iption<br>No data available | Voltage<br>in table            | Radio Firmw<br>Version         | are 🍦         |
| PC736E0011PF0FA     | A Innovation Center 134               | 07.32                      | 5.2.3                  |                          |                                                       |                             |                                |                                |               |
| PC738E0260PF0FA     | A Innovation Center 107               | 07.27                      | 5.5.1                  | <b>&gt;</b>              |                                                       |                             |                                |                                |               |
|                     |                                       |                            |                        | »                        |                                                       |                             |                                |                                |               |
|                     |                                       |                            |                        | <                        |                                                       |                             |                                |                                |               |
|                     |                                       |                            |                        | «                        |                                                       |                             |                                |                                |               |
|                     |                                       |                            |                        |                          | -                                                     |                             |                                |                                |               |
|                     |                                       |                            |                        |                          |                                                       |                             |                                |                                |               |
|                     |                                       |                            |                        | ~                        |                                                       |                             |                                |                                | ~             |
| <                   |                                       |                            |                        | >                        | <                                                     |                             |                                |                                | >             |
|                     |                                       |                            |                        |                          |                                                       |                             |                                | 400                            | A ADLA        |

For battery powered locks, after applying the radio certificates it may be desirable to manually bring the lock online to start the process early. If this is not done, the radio certificate update commands are executed whenever the lock next comes online. The status of the radio certificate update can be seen on the Lock Details sub-tab.

| ASSA ABLON                | Y DBR Bupport Tool                |                                    |          |                                |               |               |                     |      |                |                  | -                              | alem 1 Darge Ressord Help 1 Specif             |
|---------------------------|-----------------------------------|------------------------------------|----------|--------------------------------|---------------|---------------|---------------------|------|----------------|------------------|--------------------------------|------------------------------------------------|
| Techny Texas   1          | aligentics billings ( ) through a | Nilly   Name   Millyr              |          |                                |               |               |                     |      |                |                  |                                |                                                |
| + Lock Detail             |                                   |                                    |          |                                |               |               |                     |      |                |                  |                                |                                                |
|                           |                                   |                                    |          |                                |               |               |                     |      |                |                  | frains   Enfination   Interest | 1.1 (and Sec. 2.1 (Anterstand - 2.1 Androp - 2 |
| Secial sumber             | Inscription                       | Tage                               | (index   | Lodenad                        | Name Stations | Battery Local | Calls Call Tradespt | 8001 | IP Address     | Gerrard Fermions | New Fermiourn Status           | Estimated Rathery Replacement Data             |
| PERCENTERS.               | Paral ( - Reader                  | stuty betters Revend               |          | ×.                             |               | 100 K.M.      | 1.0                 | 4    | 100.000.001.48 | UNICOM           | 84                             | -                                              |
| Decision of Landa         | •                                 |                                    |          |                                |               |               |                     |      |                |                  | (hand 🛢 (hadred ()) (rise      | aun 🍸 Handry 🚫 Handronsel 🏖 line af hang 🌱     |
| Lock Details Re           | dis Details Distan Details Pass   | ling Commands Events Tears in Lock | Tenacona | ting and                       | ry traph RDD  | t traph       |                     |      |                |                  |                                |                                                |
| Realiz Details            |                                   | 111                                |          | Balan                          |               |               | Lost Update         |      |                |                  |                                |                                                |
| Radio Derrificana Derarto |                                   | No.                                |          | Valid From<br>Vite<br>Vite     |               |               | National State      |      |                |                  |                                |                                                |
| Rado Gerifican Uplina     | linearla                          | Cartificate Hiss.<br>5.1, p. 2017  |          | Cartificate III<br>Cartificate |               |               | thefan<br>Instance  |      |                |                  |                                |                                                |

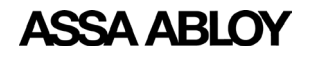

#### **Network Configuration Update**

This screen allows the user to change network parameters for GS1500 and GS2011 locks only.

When a lock is configured for the first time, network parameters are pushed through LCT (Lock Configuration Tool). After that initial configuration, the lock's network settings can be adjusted through this tool.

The Network Configuration Update screen is accessible from *Configuration Settings*>Network Settings> Network Configuration Update.

| ASSA ABL        | OY DSR Support Tool                         |                                           |                  |                     |                   |                |                                 | Welcome adm         | in   🚨   Change Pass | word   Help   🖃 Signout |
|-----------------|---------------------------------------------|-------------------------------------------|------------------|---------------------|-------------------|----------------|---------------------------------|---------------------|----------------------|-------------------------|
| Facility View   | Configuration Settings >                    | Decryption Utility                        | Reports          | Utility >           |                   |                |                                 |                     |                      |                         |
| 📥 No network pr | ofile found in the system. Yo               | u first need to create ne                 | twork profile. ( | Click here to navi  | gate on radio pro | file creater t | ab.                             |                     |                      |                         |
| Network Con     | iguration Update                            |                                           |                  |                     |                   |                |                                 |                     |                      |                         |
| Network Profile | *                                           | ~                                         |                  |                     |                   |                |                                 |                     |                      |                         |
| Network Param   | eters to be changed <b>* </b> Chan<br>OChan | ange IP Address<br>ge SSID/All Network Pa | rameters         |                     |                   |                |                                 |                     |                      |                         |
|                 |                                             |                                           |                  |                     |                   |                |                                 |                     |                      |                         |
|                 |                                             | Search:                                   |                  | ^                   |                   |                |                                 |                     | Search:              | ^                       |
| Serial Numbe    | r A Description                             | 🗄 Voltage 👙                               | Firmware Ve      | ersion 🗍            | Se                | rial Number    | <ul> <li>Description</li> </ul> | 1                   | 🕴 Voltage 🕴 F        | irmware Version 🍦       |
| PC002D0338SF4   | AA Innovation Center 101                    | 07.52                                     | 3_0p09_cx_v35    | 31                  |                   |                | N                               | o data available in | table                |                         |
| PC736E0011PF0F  | AA Innovation Center 134                    | 08.74                                     | 3_0p05_cx_v32    | 56                  |                   |                |                                 |                     |                      |                         |
| PC738E0260PF0F  | AA Innovation Center 107                    | 07.27                                     | 3_0p07_cx_v35    | 11                  |                   |                |                                 |                     |                      |                         |
|                 |                                             |                                           |                  |                     | <u> </u>          |                |                                 |                     |                      |                         |
|                 |                                             |                                           |                  |                     | <b>&gt;&gt;</b>   |                |                                 |                     |                      |                         |
|                 |                                             |                                           |                  |                     | <                 |                |                                 |                     |                      |                         |
|                 |                                             |                                           |                  |                     | <b>«</b>          |                |                                 |                     |                      |                         |
|                 |                                             |                                           |                  |                     |                   |                |                                 |                     |                      |                         |
|                 |                                             |                                           |                  |                     |                   |                |                                 |                     |                      |                         |
|                 |                                             |                                           |                  |                     |                   |                |                                 |                     |                      |                         |
| <               |                                             |                                           |                  | >                   | <                 |                |                                 |                     |                      | >                       |
|                 | 00-810-WIRE (8472)                          |                                           | Saccashlau com I | DCR Version + 8.0.8 | 0                 |                |                                 |                     |                      | ASSA ARIOV              |

In the **Network Profiles** dropdown list all of the Radio Configuration profiles are displayed. These are the parameters which will be pushed to the locks. The user can choose to change either the IP Address or change all network parameters by selecting one of the two radio buttons.

Locks must be selected on the left panel and then using either the > or >> buttons, moved to the right panel. Changes are pushed to all locks listed in the right panel. As soon as the locks come online the new parameters are pushed. After the lock wakes up, the lock reports back with the new network configuration parameters.

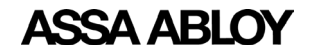

#### **Radio Configuration Creator**

The Network Configurations screen is used to create network configuration required to perform a radio firmware upgrade for GS1500 radios and network configuration updates for GS1500 and GS2011 radios.

The Network Configurations screen is accessed from *Configuration Settings*>Network Settings>Radio Configuration Creator.

| ASSA ABLO             | Y DSR Support Tool            |                            |               |                       | Welcome admin   よ   Change Password   Help  <br>OSR Status 🛛 EAC Call | Signout<br>back Status |
|-----------------------|-------------------------------|----------------------------|---------------|-----------------------|-----------------------------------------------------------------------|------------------------|
| Facility View         | Configuration Settings >      | Decryption Utility         | Reports       | Utility >             |                                                                       |                        |
| Network Conf          | gurations                     |                            |               |                       |                                                                       |                        |
| Available profiles    |                               |                            |               | v                     |                                                                       |                        |
| EAC Settings          |                               |                            |               |                       |                                                                       |                        |
| IP Address            |                               |                            |               |                       |                                                                       |                        |
| Host Name             |                               |                            |               |                       |                                                                       |                        |
| Port                  |                               | 2571                       | 8             | 0                     |                                                                       |                        |
| WiFi Settings         |                               |                            |               |                       |                                                                       |                        |
| SSID                  |                               |                            |               |                       |                                                                       |                        |
| Security Type         |                               | None                       |               |                       |                                                                       |                        |
| * Mandatory Fields    |                               |                            |               | Add Edit Delete       |                                                                       |                        |
| GASSA ABLOY 2020   80 | 00-810-WIRE (9473)   www.sarg | gentlock.com   800810WIRE@ | assaabloy.com | DSR Version : 8.0.9.0 | ASSA                                                                  | ABLOY                  |

It is possible to add, edit, or delete a network configuration profile. The configuration profile for a lock should be identical to the configuration on the controller.

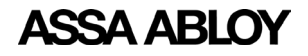

#### **Upload Certificate Files to Server**

The DSR Support Tool allows the user to update the network certificates of the locks over-theair. All of the network certificates nedd to be uploaded to the DSR server. The certificate size must be less than 4088 bytes (4KB).

The Upload Certificate screen is accessed from *Configuration Settings*>*Network Settings*> *Upload Certificate Files to Server*.

|                                                                                 |                                   | Welcome admin   💄   Change Password   Help   🗐 Signout |
|---------------------------------------------------------------------------------|-----------------------------------|--------------------------------------------------------|
| ASSA ABLOT Bak support room                                                     |                                   | 😑 DSR Status 🛛 🕒 EAC Callback Status                   |
| Facility View Configuration Settings Decryption Utility Re                      | eports Utility )                  |                                                        |
| Upload Certificate Files to Server                                              |                                   |                                                        |
|                                                                                 |                                   |                                                        |
| Files Currently on Server                                                       |                                   |                                                        |
| No record found Bro                                                             | wse No files selected.            |                                                        |
|                                                                                 |                                   |                                                        |
|                                                                                 |                                   |                                                        |
|                                                                                 |                                   |                                                        |
|                                                                                 |                                   |                                                        |
|                                                                                 |                                   |                                                        |
|                                                                                 |                                   |                                                        |
|                                                                                 |                                   |                                                        |
|                                                                                 |                                   | Aud Piles oproad                                       |
|                                                                                 |                                   |                                                        |
|                                                                                 |                                   |                                                        |
|                                                                                 |                                   |                                                        |
|                                                                                 |                                   |                                                        |
|                                                                                 |                                   |                                                        |
|                                                                                 |                                   |                                                        |
|                                                                                 |                                   |                                                        |
| ©ASSA ABLOY 2020   800-810-WIRE (9473)   www.sargentlock.com   800810WIRE@assas | abloy.com   DSR Version : 8.0.9.0 | ASSA ABLOY                                             |

Users can choose the files for uploading. When uploads are complete, a confirmation message is displayed.

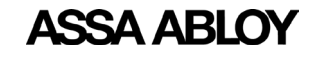

# DSR Support Tool User Manual

# **Reader Settings**

This selection allows the user to set Reader Configuration, perform Reader Files Update, and Upload Reader Files (apdu) to Server.

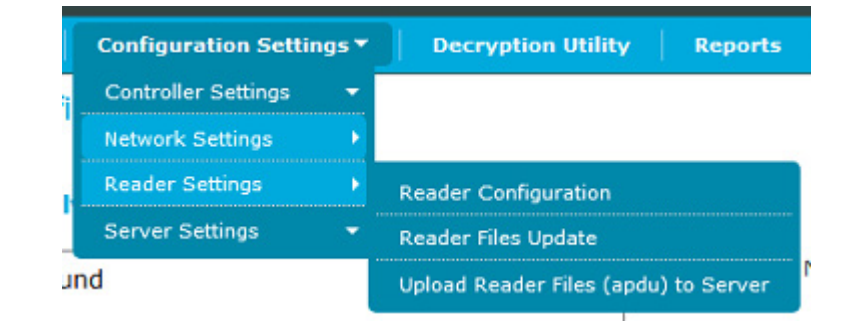

#### **Reader Configuration**

The Reader Configuration screen allows the user to enable/disable activity indicator on a reader having BLE card types selected over-the-air.

The Reader Configuration screen is accessed from *Configuration Settings*>*Reader Settings*> *Reader Configuration*.

| ASSA ABL                               | OY DSR Support Tool                                              |                                                   |                               |            |              |               |               | Welcome admin              | Change F  | 'assword   Help | allback Status | ŕ |
|----------------------------------------|------------------------------------------------------------------|---------------------------------------------------|-------------------------------|------------|--------------|---------------|---------------|----------------------------|-----------|-----------------|----------------|---|
| Facility View                          | Configuration Settings >                                         | Decryption Utility                                | Reports                       | Utility )  |              |               |               |                            |           |                 |                | l |
| Reader Confi                           | guration                                                         |                                                   |                               |            |              |               |               |                            |           |                 |                | 1 |
| Activity Indicato                      | And Twist & Go                                                   |                                                   |                               |            |              |               |               |                            |           |                 |                |   |
| <ul> <li>Activity Indicator</li> </ul> |                                                                  |                                                   |                               |            |              |               |               |                            |           |                 |                |   |
| Enable Acti                            | vity Indicator O Disable                                         | Activity Indicator<br>Search:                     |                               | ^ ^        |              | Could Number  | A December of |                            | Search:   | <b>E</b>        | ^ ^            |   |
| Serial Numb                            | No data ava                                                      | ilable in table                                   | Firmware                      | version +  |              | Serial Number | - Description | ,<br>data available in tab | voitage + | Firmware vei    | sion +         |   |
|                                        |                                                                  |                                                   |                               |            | ><br>>><br>< |               |               |                            |           |                 |                |   |
| ¢                                      |                                                                  |                                                   |                               | >          |              | ¢             |               |                            |           |                 | Apply          |   |
| *Note: Offline I<br>The "Ac            | POE and Hard-Powered locks ca<br>tivity Indicator" is only suppo | nnot be selected until<br>rted on firmware versio | they are back<br>on p05_v2198 | and above. |              |               |               |                            |           | 400             |                | ļ |

There are two panels on the Reader Configuration screen:

• Left panel - shows a list of all locks. Details of the locks (description, voltage, and firmware version) are displayed along with the serial number in the left panel.

Locks will be displayed based on the radio firmware version selected. Locks which have similar radio firmware version compared to selected radio firmware version will not be displayed on the screen.

• Right panel - shows the list of locks selected for enabling/disabling the activity indicator.

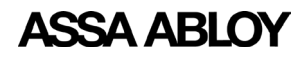

Experience a safer and more open world

To select a lock for this action, select the desired lock in the left panel and click the > button. To select all of the locks, click the >> button.

To remove a lock from the list on the right panel, select the desired lock and click the < button. To remove all of the locks from the upload list, click the << button.

When all of the desired locks are in the right panel, click the **Apply** button. If there are no locks listed in the right panel, the Apply button is disabled.

#### **Reader Files Update**

The Reader Files Update screen allows the user to upload reader firmware and upload reader files (apdu) to locks.

The Reader Files Update screen is accessed from *Configuration Settings*>*Reader Settings*> *Reader Files Update*.

| ASSA ARI OV DSR Support Tool                                                                                                    | Welcome admin   🚨   Change Password   Help   🔤 Signout                          |
|----------------------------------------------------------------------------------------------------|---------------------------------------------------------------------------------|
|                                                                                                    | DSR Status EAC Callback Status                                                  |
| Facility View Configuration Settings Decryption Utility Reports Utility                                                                                                    |                                                                                 |
| Reader Firmware Upload                                                                                                    |                                                                                 |
| Select Reader Firmware Upgrade/Reader File Upload                                                                                                    |                                                                                 |
|                                                                                                    |                                                                                 |
| Serial A Description Voltage Sam-Core Next<br>Number Last updated                                                                                                    | Serial A Description Voltage Sam-Core Available Last<br>Number Sam/Core updated |
| No data available in table                                                                                                    | No data available in table                                                      |
| ><br>*<br>*                                                                                                    |                                                                                 |
| <                                                                                                    | < ×                                                                             |
| Note: Offline POE and Hard-Powered locks cannot be selected until they are back online.  ©ASSA ABLOY 2020   800-810-WIRE (9473)   www.sargentlock.com   800810WIRE@assabloy.com   DSR Version : 8.0.9.0 | ASSA ABLOY                                                                      |

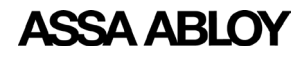

#### Upload Reader Files (apdu) to Server

The Upload Reader Files to Server screen allows the user to upload the reader files to SE32\ ReaderFiles inside the DSR home directory. This should only be done under the direction of technical support for rare and site specific reader configuration.

The Reader Configuration screen is accessed from *Configuration Settings*>*Reader Settings*> *Upload Reader Files (apdu) to Server.* 

| ASSA ABLO            | <b>OY</b> DSR Support Tool     |                          |               |                     |        |  | Welco       | me admin   🚨  | Change Pass | word   Help<br>JS 🔶 EAC C | │       |
|----------------------|--------------------------------|--------------------------|---------------|---------------------|--------|--|-------------|---------------|-------------|---------------------------|---------|
| Facility View        | Configuration Settings >       | Decryption Utility       | Reports       | Utility <b>&gt;</b> |        |  |             |               |             |                           |         |
| Upload Reade         | r Files (apdu) to Serv         | /er                      |               |                     |        |  |             |               |             |                           |         |
| Files Currently      | on Server                      |                          |               |                     |        |  |             |               |             |                           |         |
| No record fou        | nd                             |                          |               |                     |        |  | Browse No f | les selected. |             | Add Files                 | Upland  |
| ©ASSA ABLOY 2020   8 | 00-810-WIRE (9473)   www.sarge | ntlock.com   800810WIRE@ | assaabloy.com | DSR Version : 8.    | .0.9.0 |  |             |               |             | ASS                       | A ABLOY |

When this screen loads, any files currently in the SE32\ReaderFiles directory are displayed.

To add files, click the **Browse** button to search for the .apdu files desired. When selected, click the **Add Files** button to create an upload list. Multiple files can be selected and uploaded at one time.

To upload the selected files to the server, click the **Upload** button.

Only files with a .apdu extension can be uploaded. If any file with a different extension is uploaded, an error message appears. When the files are successfully uploaded, a success message is displayed.

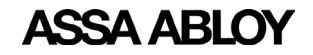

## **Server Settings**

This selection allows the user to enable or disable the WS Encryption and change the Port Configuration. These changes should be made in accordance with the documentation/guidance of the access control software provider.

**NOTE:** Changes made here will NOT take effect until the DSR service is restarted.

| Configuration Setting | 5 🔻 | Decryption Utility Reports         |
|-----------------------|-----|------------------------------------|
| Controller Settings   | -   | rver                               |
| Network Settings      | -   |                                    |
| Reader Settings       | ۲   |                                    |
| Server Settings       | ۲   | WS Encryption & Port Configuration |
| una                   |     |                                    |

#### WS Encryption and Port Configuration

The WS Encryption and Port Configuration screen allows the user to modify WS-Encryption, SSL-Encryption, Access port, Lock port, Event port, and Security Valve. The initial settings are picked from DSR.

The WS Encryption & Port Configuration screen is accessed from *Configuration Settings>Server Settings> WS Encryption & Port Configuration*.

| AOOA ADU         | OY DSR Supp     | ort Tool      |                              |                   |                                |  | weicome admin | Change Password DSR Status | i   Help   📑 Signout<br>😑 EAC Callback Status |
|------------------|-----------------|---------------|------------------------------|-------------------|--------------------------------|--|---------------|----------------------------|-----------------------------------------------|
| Facility View    | Configuration S | ettings 🕨     | Decryption Utility           | Reports           | Utility >                      |  |               |                            |                                               |
| WS Security      | & Port Configu  | uration       |                              |                   |                                |  |               |                            |                                               |
| WS Encryption    | O True          | False         |                              |                   |                                |  |               |                            |                                               |
| TLS/SSL Security | O True          | • False       |                              |                   |                                |  |               |                            |                                               |
| Sentinel-Bit     | ● True          | O False       | "Include sentinel bit on DSR | -encoded card for | mats" with a True/False option |  |               |                            |                                               |
| Access Data Port | 8080            |               |                              |                   |                                |  |               |                            |                                               |
| Lock Port        | 2571            |               |                              |                   |                                |  |               |                            |                                               |
| Security Valve   | 127.0.0.        | 1 0:0:0:0:0:0 | 0:0:                         |                   |                                |  |               |                            |                                               |
| Update Configure | Alton:          |               |                              |                   |                                |  |               |                            |                                               |

- WS-Encryption: this is used to encrypt the web-service data
- **TLS/SSL Security:** this is used to enable HTTPS communication, the default port is 8443

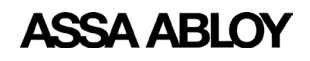

- **Sentinel-Bit:** determines whether the lock include the sentinel bit when reading a credential. Not all credentials have sentinel bits. Please check with your EAC provider whether this setting should be enabled.
- Access Data Port: this is the access data port (default 8080 for http, default 8443 for https) where DSR is running and used by the Access Control Software to push the data
- Lock Port: this port is opened in DSR for communication with the lock
- **Event Port:** this is used for event retrieval (default 9001), it is opened in the DSR adapter for communication with the RA version of DSR to send the callback events
- **Security Valve:** this is a list of IP Addreses, where the support tool can be accessed to add new IP addresses. Use a | before the IP address. IP addresses not listed here will not be able to load the Support Tool. By default, the Support Tool can only be accessed locally.

To make changes to any of the settings, enter the desired change(s), then click the **Update Configuration** button.

For the RA version of the DSR installer, a pop-up message appears "DSR configuration has been updated and DSR service is stopped. Please start the DSR service and do same change in OEM system also!" Once the user clicks the **OK** button in the message pop-up, the DSR service is stopped. The service needs to be started manually.

For the standard, non-RA version of the installer, a pop-up message appears "DSR configuration has been updated and DSR service is stopped. Please start the DSR service."

## NOTE:

- Access Data Port, Lock Port, and Event Port cannot be the same.
- Port range should be between 1025 and 65535.

**WARNING:** Encryption, sentinel-bit, and port settings (excluding Lock port) of the DSR MUST match the Access Control Software for the system to function. DO NOT change these settings unless directed to do so by the Access Control Software provider.

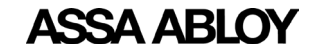

# Reports

The Reports screen allows the support team to generate reports for battery usage. Reports can be viewed for multiple access points for a selected date range. The generated output report can be printed using the Print button, or can be saved in HTML and PDF formats. It is also possible to export the data as a CSV, fixed width, or XML file.

|                                      |                                                                                                    | SK Status – EAC Caliback Status |
|--------------------------------------|----------------------------------------------------------------------------------------------------|---------------------------------|
| Facility View Configuration Settings | Decryption Utility Reports Utility                                                                                              |                                 |
| Activity Reports                     | Rattony Drain Deport                                                                                                    |                                 |
| Battery Drain Report                 | Select Access Points           To(MM/DD/YYYY):         04/08/2020           Select Access Points           Select Access Points | Select V Save                   |
|                                      | Battery Drain Report                                                                                                    |                                 |

Click the **Select Access Points** button to select the desired access points to see in the report. Select the desired date range using the **From** and **To** calendar date fields.

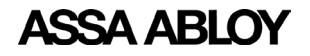

Experience a safer and more open world

# Email & Battery Report Configuration

This selection allows the user to configure the battery replacement report.

The Email & Battery Report Configuration screen is accessed from *Utility>Email & Battery Report Configuration*.

| ASSA ABLOY DSR Support Tool                              | Welcome admin   💄   Change Passwor | d   Help   🖃 Signout                       |                                |            |                     |  |  |  |
|----------------------------------------------------------|------------------------------------|--------------------------------------------|--------------------------------|------------|---------------------|--|--|--|
|                                                          |                                    |                                            |                                | DSR Status | EAC Callback Status |  |  |  |
| Facility View Configuration Settings > De                | cryption Utility Reports           | Utility >                                  |                                |            |                     |  |  |  |
| Email Configuration for Battery Replacement Report       |                                    |                                            |                                |            |                     |  |  |  |
| То*                                                      | *Separate multi                    | iple email addresses in To and CC with cor | ma, single space or semicolon. |            |                     |  |  |  |
| сс                                                       |                                    | ]                                          |                                |            |                     |  |  |  |
|                                                          |                                    |                                            |                                |            |                     |  |  |  |
|                                                          |                                    |                                            |                                |            |                     |  |  |  |
| From*                                                    | Authenticatio                      | n Required D Password                      |                                |            |                     |  |  |  |
| SMTP Server Name* outlook.office365.com                  | Port*                              | 587 Security*                              | Select ~                       |            |                     |  |  |  |
| Update Email Configurations                              |                                    |                                            |                                |            |                     |  |  |  |
|                                                          |                                    |                                            |                                |            |                     |  |  |  |
|                                                          |                                    |                                            |                                |            |                     |  |  |  |
| Battery Configuration for Battery Repla                  | acement Report                     |                                            |                                |            |                     |  |  |  |
| Low Battery Threshold * 5.9                              |                                    |                                            |                                |            |                     |  |  |  |
| Warning Battery Voltage * 7                              |                                    |                                            |                                |            |                     |  |  |  |
| Minimum Battery Events * 20                              |                                    |                                            |                                |            |                     |  |  |  |
| Update Battery Details                                   |                                    |                                            |                                |            |                     |  |  |  |
|                                                          |                                    |                                            |                                |            |                     |  |  |  |
|                                                          |                                    |                                            |                                |            |                     |  |  |  |
| * Mandatory Fields                                       |                                    |                                            |                                |            |                     |  |  |  |
|                                                          |                                    |                                            |                                |            |                     |  |  |  |
| ©ASSA ABLOY 2020   800-810-WIRE (9473)   www.sargentlock | .com   800810WIRE@assaabloy.com    | n   DSR Version : 8.0.9.0                  |                                |            | ASSA ABLOY          |  |  |  |

There are two parts to this screen, Email Configuration for Battery Replacement Report and Battery Configuration for Battery Replacement Report.

#### **Email Configuration for Battery Replacement Report**

This section requires email address information for at least one person where the battery replacement report is sent. All fields marked with a red asterisk are mandatory. The To and CC fields can have multiple email addresses separated by a comma, single space, or semicolon. Fill in all fields and then press the Update Email Configuration button.

#### **Battery Configuration for Battery Replacement Report**

This section requires the settings for low battery threshold value, warning battery voltage and minimum battery event that will trigger the battery replacement report email.

- Low Battery the batteries have reached a critical voltage level that may affect daily operations
- Warning Battery Voltage the batteries have reached a voltage level the is inappropriate for daily operations
- Minimum Battery Events the minimum battery voltage events required to forecast the battery life

When all setting are made, click the **Update Battery Detail** button.

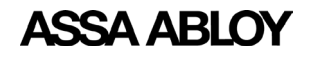

# **Advanced Troubleshooting Tools**

# **Decryption Utility**

The Decryption Utility allows a support team to decrypt the cardholder credentials for troubleshooting purposes. The support team can generate the debug tables from this interface by entering the serial number of a lockset. Two debug tables are then created in the DSR database, which contain decrypted cardholder information. The Decryption Utility is accessed by clicking the Decryption Utility tab at the top of the screen

| ASSA ABLOY DSR Support Tool |                                 | Welcome admin   💄   Change Password   Help   🚍 Sig<br>OSR Status 🛛 💿 EAC Callback |                |                       |  |  |  |           |
|-----------------------------|---------------------------------|-----------------------------------------------------------------------------------|----------------|-----------------------|--|--|--|-----------|
| Facility View               | Configuration Settings >        | Decryption Utility                                                                | Reports        | Utility >             |  |  |  |           |
|                             |                                 |                                                                                   |                |                       |  |  |  |           |
| Lock Serial No. :           |                                 |                                                                                   |                |                       |  |  |  |           |
| Generate Tables             | Delete Tables                   |                                                                                   |                |                       |  |  |  |           |
|                             |                                 |                                                                                   |                |                       |  |  |  |           |
|                             |                                 |                                                                                   |                |                       |  |  |  |           |
|                             |                                 |                                                                                   |                |                       |  |  |  |           |
|                             |                                 |                                                                                   |                |                       |  |  |  |           |
|                             |                                 |                                                                                   |                |                       |  |  |  |           |
|                             |                                 |                                                                                   |                |                       |  |  |  |           |
|                             |                                 |                                                                                   |                |                       |  |  |  |           |
|                             |                                 |                                                                                   |                |                       |  |  |  |           |
|                             |                                 |                                                                                   |                |                       |  |  |  |           |
|                             |                                 |                                                                                   |                |                       |  |  |  |           |
| BASSA ABLOY 2020            | 800-810-WIRE (9473)   www.sarge | ntlock.com   800810WIRE                                                           | @assaabloy.com | DSR Version : 8.0.9.0 |  |  |  | ASSA ABLO |

To decrypt cardholder credentials, do the following:

- 1. On the Decryption Utility screen enter the lock serial number in the **Lock Serial No.** field.
- 2. Click the **Generate Tables** button. Two debug tables are created in the database and a success message is displayed.
- 3. Open the database to view the debug tables:

debug\_assaabloy\_core\_usercredential

```
debug_assaabloy_ipr3_sargentuser
```

When finished using the debug tables, click the **Delete Tables** button to delete the debug tables.

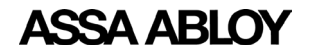

# Logging Utility

This selection allows the user to enable/disable additional levels of logging for troubleshooting purposes.

The Enable Logging screen is accessed from *Utility*>*Logging Utility*.

| ASSA ABL             | ASSA ABLOY DSR Support Tool      |                         |                               |         |  | Change Password   Help   - Signout |
|----------------------|----------------------------------|-------------------------|-------------------------------|---------|--|------------------------------------|
| Facility View        | Configuration Settings >         | Decryption Utility      | Reports Utility >             |         |  |                                    |
| Enable Loggi         | ng                               |                         |                               |         |  |                                    |
| Logging              | Disable ~                        |                         |                               |         |  |                                    |
|                      |                                  |                         |                               |         |  |                                    |
| Update Logging       |                                  |                         |                               |         |  |                                    |
|                      |                                  |                         |                               |         |  |                                    |
|                      |                                  |                         |                               |         |  |                                    |
|                      |                                  |                         |                               |         |  |                                    |
|                      |                                  |                         |                               |         |  |                                    |
|                      |                                  |                         |                               |         |  |                                    |
|                      |                                  |                         |                               |         |  |                                    |
|                      |                                  |                         |                               |         |  |                                    |
|                      |                                  |                         |                               |         |  |                                    |
|                      |                                  |                         |                               |         |  |                                    |
|                      |                                  |                         |                               |         |  |                                    |
|                      |                                  |                         |                               |         |  |                                    |
|                      |                                  |                         |                               |         |  |                                    |
| ©ASSA ABLOY 2020   8 | 800-810-WIRE (9473)   www.sargen | tlock.com   800810WIRE@ | assaabloy.com   DSR Version : | 8.0.9.0 |  | ASSA ABLOY                         |

To enable or disable logging, select **Enable** or **Disable** from the **Logging** dropdown. Click the **Update Logging** button after selecting from the dropdown. A pop-up message appears stating the DSR service must be restarted manually for logging changes to take effect.

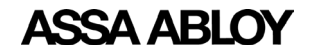

## **Download Lock Image**

To download a lock image, select **Advanced Operations**. This selection allows the user to take a NVRAM backup for the controller. This file can be used by technical support for advanced troubleshooting.

The NVRAM Image Backup screen is accessed from *Utility>Advanced Operations>NVRAM Image Backup*.

|                               | OV DSR Support Tool                                      |                                                      |                               |                           |                 |               |      |           | Welcome adr      | min   | 🚨   Change P | assword Hel  | p 🛛 🖃 Signout  |
|-------------------------------|----------------------------------------------------------|------------------------------------------------------|-------------------------------|---------------------------|-----------------|---------------|------|-----------|------------------|-------|--------------|--------------|----------------|
|                               | 01                                                       |                                                      |                               |                           |                 |               |      |           |                  |       | OSR S        | itatus 😑 EAC | Callback Statu |
| Facility View                 | Configuration Settings >                                 | Decryption Utility                                   | Reports                       | Utility >                 |                 |               |      |           |                  |       |              |              |                |
| NVRAM Imag                    | e Backup                                                 |                                                      |                               |                           |                 |               |      |           |                  |       |              |              |                |
|                               |                                                          |                                                      |                               |                           |                 |               |      |           |                  |       |              |              |                |
| NVRAM Image                   | Backup file location                                     | :\ProgramData\ASSAABL                                | OY\DSR\Nvrar                  | nImageBackup              |                 |               |      |           |                  |       |              |              |                |
|                               |                                                          | Search                                               | :                             | ~                         |                 |               |      |           |                  |       | Search:      |              | ^              |
| Serial Numbe                  | er A Description                                         | ÷ Voltage                                            | + Firmwar                     | e Version 🕴               |                 | Serial Number | A De | scription |                  | ÷     | Voltage 🕴    | Firmware V   | ersion 🗍       |
| PC002D0338SF4                 | 7AA Innovation Center 101                                | 07.52                                                | 3_0p09_cx_                    | v3531                     |                 |               |      | No d      | ata available in | table |              |              |                |
| PC624E0231PA0F                | CA Innovation Center 110                                 | <b>109.03</b>                                        | 3_0p07_cx_                    | v3504                     |                 |               |      |           |                  |       |              |              |                |
| PC713D0169SA0                 | 6CA Innovation Center 119                                | <b>I</b> 09.05                                       | 3_0p07_cx_                    | v3481                     |                 |               |      |           |                  |       |              |              |                |
| PC736E0011PF0F                | AA Innovation Center 134                                 | 08.74                                                | 3_0p05_cx                     | v3256                     | <b>&gt;</b>     |               |      |           |                  |       |              |              |                |
| PC738E0260PF0F                | AA Innovation Center 107                                 | 07.27                                                | 3_0p07_cx_                    | v3511                     | <b>&gt;&gt;</b> |               |      |           |                  |       |              |              |                |
|                               |                                                          |                                                      |                               |                           | <               |               |      |           |                  |       |              |              |                |
|                               |                                                          |                                                      |                               |                           |                 |               |      |           |                  |       |              |              |                |
|                               |                                                          |                                                      |                               |                           | ~~              |               |      |           |                  |       |              |              |                |
|                               |                                                          |                                                      |                               |                           |                 |               |      |           |                  |       |              |              |                |
|                               |                                                          |                                                      |                               |                           |                 |               |      |           |                  |       |              |              |                |
|                               |                                                          |                                                      |                               | ~                         |                 |               |      |           |                  |       |              |              | ~              |
| <                             |                                                          |                                                      |                               | >                         |                 | <             |      |           |                  |       |              |              | >              |
|                               |                                                          |                                                      |                               |                           |                 |               |      |           |                  |       |              |              | Apply          |
|                               |                                                          |                                                      |                               |                           |                 |               |      |           |                  |       |              |              | Appy           |
| Note: The locks<br>Offline PO | on which NVRAM Image back<br>E and Hard-Powered locks ca | up is already queued up<br>nnot be selected until th | will not be d<br>ney are back | isplayed here.<br>online. |                 |               |      |           |                  |       |              |              |                |
|                               |                                                          |                                                      |                               |                           |                 |               |      |           |                  |       |              |              |                |
|                               |                                                          |                                                      |                               |                           |                 |               |      |           |                  |       |              |              |                |
|                               |                                                          |                                                      |                               |                           |                 |               |      |           |                  |       |              |              |                |
|                               |                                                          |                                                      |                               |                           |                 |               |      |           |                  |       |              |              |                |
| GASSA ABLOY 2020 L            | 300-810-WIRE (9473) www.sarge                            | otlock.com   800810WIRE                              | assaablov.com                 | DSR Version :             | 8.0.9.0         |               |      |           |                  |       |              | 455          | SA ARION       |

To take an NVRAM image backup, do the following:

- 1. Select a lock, or multiple locks, from the left panel.
- 2. Click the > button to move the locks to the right panel.
- 3. Select the desired lock from the right panel.
- 4. Click the **Apply** button. The NVRAM Image backup is stored in the path:

C:\ProgramData\ASSAABLOY\DSR\NvramimageBackup

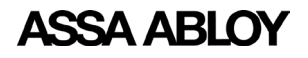

# Utility

The Utility tab allows the user to use different utility functions to perform tasks such as logging, advanced operations and report configuration. See "Reports" on page 36 for the Email & Battery Report Configuration option. See "Advanced Troubleshooting Tools" on page 38 for the Logging Utility and Advanced Operations options.

| Utility 🔻  |                    |           |
|------------|--------------------|-----------|
| Logging Ut | ility              |           |
| Advanced   | Operations         | ~         |
| Email & Ba | ittery Report Conf | iguration |

The ASSA ABLOY Group is the global leader in access solutions. Every day, we help billions of people experience a more open world.

ASSA ABLOY Opening Solutions leads the development within door openings and products for access solutions in homes, businesses and institutions. Our offering includes doors, frames, door and window hardware, locks, perimeter fencing, access control and service.

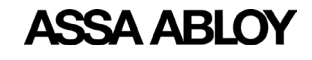

Experience a safer and more open world

ASSA ABLOY Americas 110 Sargent Drive New Haven, CT 06511 USA *www.assaabloy.com*